Aplicación en tiempo real para el control de señales en sistemas empotrados

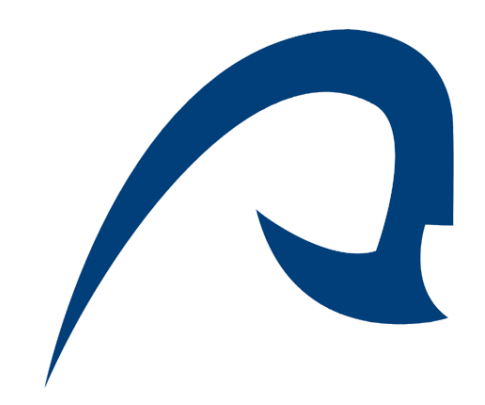

## Universidad de Las Palmas de Gran Canaria

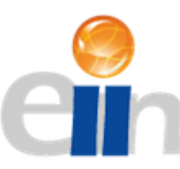

## Escuela de Ingeniería Informática

Proyecto de Final de Carrera

Autor: Rayco Sánchez García

Tutor: Domingo Benítez Díaz

Tutor de Empresa: Francisco Concepción Concepción

Las Palmas de Gran Canaria, 10 Julio de 2014

# Índice

| 1. | Introducción                 | página 4  |
|----|------------------------------|-----------|
| 2. | Objetivos                    | página 5  |
| 3. | Solución Hardware            | página 6  |
|    | 3.1 BeagleBone Black         | página 8  |
|    | 3.2 Arduino YUN              | página 10 |
|    | 3.3 RTC                      | página 12 |
|    | 3.4 Conexiones               | página 13 |
| 4. | El Sistema Operativo         | página 15 |
| 5. | Herramientas de Desarrollo   | página 19 |
|    | 5.1 BeagleBone Black         | página 19 |
|    | 5.2 Arduino YUN              | página 21 |
| 6. | Metodología de Desarrollo    | página 25 |
| 7. | Análisis                     | página 26 |
| 8. | Persistencia de Datos        | página 27 |
|    | 8.1 Mapeo de Señales Físicas | página 28 |
|    | 8.2 Eventos                  | página 29 |
|    | 8.3 Registro de Usuarios     | página 30 |
|    | 8.4 Periodo entre Lecturas   | página 30 |

| 9. Procedimientos del Sistema Central     | página 31 |
|-------------------------------------------|-----------|
| 9.1 Obtención de Datos de Forma Periódica | página 31 |
| 9.2 Detección de Eventos                  | página 34 |
| 9.3 Comunicaciones Socket                 | página 40 |
| 10. Comunicación entre Procedimientos     | página 50 |
| 11. Interfaz de Usuario                   | página 53 |
| 12. Conclusiones                          | página 65 |
| 13. Bibliografía                          | página 66 |
| 14. Apéndice A: Documentación Hardware    | página 67 |

## 1. Introducción

Hoy en día podemos encontrar tecnología en la mayor parte de aspectos de nuestra vida cotidiana, todo está informatizado. Los ordenadores son un soporte esencial para automatizar procesos y mejorar la productividad. Sin embargo, los sistemas convencionales no son capaces de mantener este nivel de alto rendimiento en entornos en los que el tiempo y la respuesta inmediata a los eventos que se generan son la clave para el buen funcionamiento del sistema.

El sistema operativo en tiempo real es una clase de sistema operativo que surge con el objetivo de funcionar en este tipo de entornos. Se apoya en tres pilares fundamentales; tiempo de respuesta optimizado para las interrupciones hardware, control abierto al programador de los métodos de planificación de selección de procesos en ejecución, y herramientas para incluir las restricciones temporales en el algoritmo.

Un sistema operativo en tiempo real ofrece a los ingenieros grandes facilidades para crear sistemas informatizados totalmente fiables en entornos de alto rendimiento como instalaciones industriales en las que la coordinación entre todos los componentes es vital para la productividad, o incluso entornos en los que un retraso ínfimo en la ejecución de una rutina implica la pérdida de vidas humanas como es el caso de las centralitas de los coches que detectan la posibilidad de colisión, etc.

## 2. Objetivos del Trabajo

En este trabajo el principal objetivo ha sido crear una aplicación capaz de obtener datos provenientes de señales físicas en un hardware embebido con unas restricciones de tiempo fijadas por el usuario en tiempo de ejecución. Estos datos deberán almacenarse como histórico para el usuario junto a una marca temporal. La aplicación también debe capturar rápidamente los eventos generados en forma de interrupciones hardware para una respuesta temprana a los mismos. Además, la aplicación debe comunicarse vía Ethernet de tal forma que cualquier dispositivo externo pueda conectarse para obtener los datos registrados y configurar parámetros de funcionamiento manteniendo separadas físicamente la parte de interfaz de usuario del resto de la aplicación.

Como objetivo secundario se ha implementado una interfaz gráfica para que el usuario pueda acceder de forma remota para monitorizar las señales.

## 3. Solución Hardware

Como primer paso para la implementación del sistema es necesario elegir un sistema hardware que nos ayude a satisfacer los requisitos de la aplicación. Los requisitos de tiempo y de atención rápida a eventos hacen necesario el uso de un sistema operativo en tiempo real que nos ayude a satisfacer dichos requisitos, por lo que el hardware elegido deberá ser capaz de ejecutar un sistema operativo de dichas características. A continuación se describen los dispositivos y periféricos que serán necesarios para llevar a cabo el desarrollo de la aplicación.

- Sistema central: Como sistema central encargado de todo el proceso de recogida de datos y captura de eventos se ha elegido al ordenador embebido BeagleBone Black. La BeagleBone Black consiste en un procesador Cortex ARM-A8 de 1GHz capaz de arrancar numerosos sistemas operativos en base Linux, entre ellos uno en tiempo real a través de un BSP (Board Support Project), denominado QNX. Un BSP es un proyecto que permite portar un sistema operativo a una placa programable como BeagleBone o Raspberry PI manteniendo las funciones propias de la placa como los pines de entrada y salida. La BeagleBone Black ofrece soporte para estableces comunicaciones con dispositivos conectados a través de numerosos buses y protocolos de comunicación.
- Dispositivo de soporte para la interfaz gráfica: Para mantener separadas la interfaz de usaurio del resto de la aplicación es necesario hacer uso de un dispositivo distinto a la BeagleBone Black para que ejecute dicha interfaz. Debido a que la interfaz debe ser accesible de forma remota se propone el computador denominado Arduino YUN. El Arduino YUN es una placa programable capaz de generar una red Wi-Fi que hace accesible al dispositivo de forma remota. Esta característica lo hace ideal para el acceso remoto a la interfaz de usuario.
- RTC (Real Time Clock): Debido a que la BeagleBone Black no es capaz de mantener constancia del tiempo en caso de pérdida de la fuente de alimentación, se hará uso de un reloj electrónico con batería interna que procesa la fecha y hora continuamente y la hace accesible a través de una interfaz por I2C.
- Debido a que la comunicación con el dispositivo encargado de la interfaz de usuario no es un procedimiento crítico dentro de la aplicación, el bus de comunicaciones elegido es el Ethernet. El Ethernet es un bus de comunicaciones fácil de manejar con los driver adecuados en C, lenguaje por excelencia para programar este tipo de aplicaciones por su gran rendimiento y eficiencia.

De esta forma, el esquema hardware inicial de la aplicación es el siguiente:

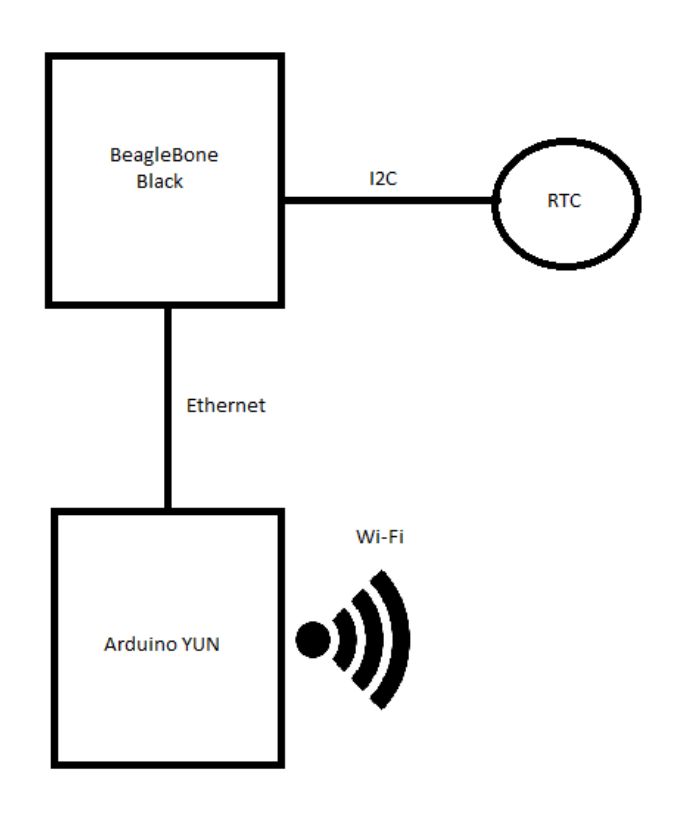

Ilustración 3.1 Esquema Hardware Inicial

Tal y como se muestra en la ilustración 3.1, la BeagleBone representa el sistema central. Ésta se conecta mediante bus I2C al reloj electrónico y mediante Ethernet al sistema encargado de la interfaz de usuario, el Arduino YUN, que genera una red Wi-Fi a la que el usuario puede conectarse para acceder a la interfaz.

### 3.1 BeagleBone Black

La BeagleBone Black es una placa programable de bajo coste que encuentra su punto fuerte en su gran versatilidad y en su capacidad para convertirse en un ordenador de bajo cunsumo de potencia con un sistema operativo en base Linux.

Su procesador ARM-A8 de 1GHz y su memoria RAM DDR3 de 512 MB la convierten en una unidad de proceso realmente potente en relación a su tamaño. Sin embargo, su mayor potencial se encuentra en su capacidad de conexión gracias a sus 92 pines de entrada/salida, compatibles con buses de comunicación como I2C, UART y SPI, y a sus puertos Ethernet, USB y mini HDMI.

La BeagleBone Black también ofrece una unidad de memoria flash interna de 2GB y la posibilidad de ampliar su capacidad mediante una ranura para tarjetas uSD.

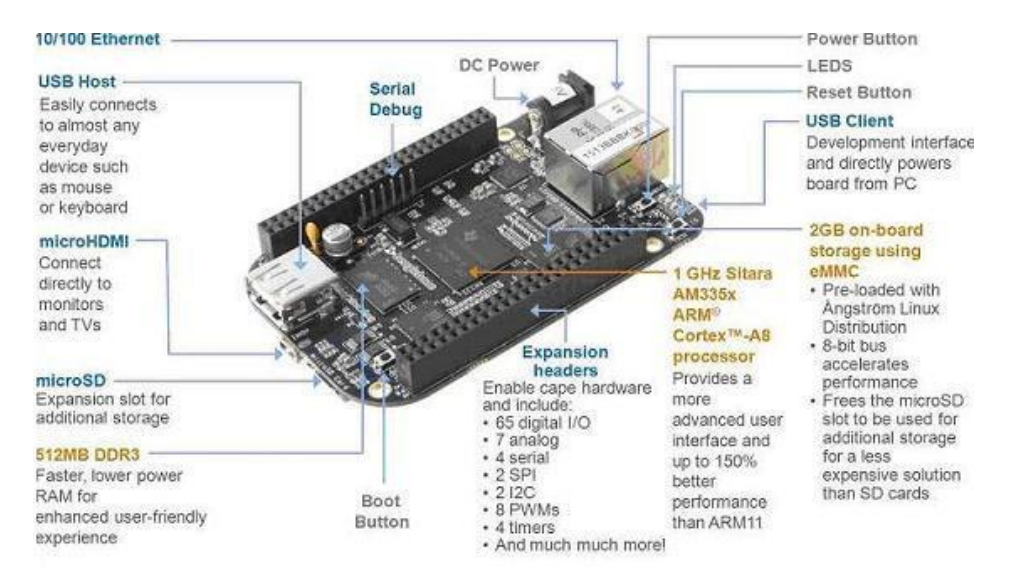

Ilustración 3.2 Descripción de la BeagleBone Black

Como se aprecia en la Ilustración 3.2, la BeagleBone Black también dispone de un puerto serie para depuración (Serial Debug en la imagen). Este puerto permite una conexión directa mediante consola con el dispositivo, lo que es de gran utilidad a la hora de desarrollar, ya que permite comprobar el estado real del dispositivo y qué procedimientos se están ejecutando.

| Table 11. Expansion Header P9 Pinout |            |    |     |            |             |  |  |
|--------------------------------------|------------|----|-----|------------|-------------|--|--|
| SIGNAL NAME                          | PIN        | С  | ONN | PIN        | SIGNAL NAME |  |  |
|                                      | GND        | 1  | 2   | GND        |             |  |  |
|                                      | VDD_3V3EXP | 3  | 4   | VDD_3V3EXP |             |  |  |
|                                      | VDD_5V     | 5  | 6   | VDD_5V     |             |  |  |
|                                      | SYS_5V     | 7  | 8   | SYS_5V     |             |  |  |
| PWR_BUT*                             |            | 9  | 10  | A10        | SYS_RESETn  |  |  |
| UART4_RXD                            | T17        | 11 | 12  | U18        | GPIO1_28    |  |  |
| UART4_TXD                            | U17        | 13 | 14  | U14        | EHRPWM1A    |  |  |
| GPIO1 16                             | R13        | 15 | 16  | T14        | EHRPWM1B    |  |  |
| I2C1_SCL                             | A16        | 17 | 18  | B16        | I2C1_SDA    |  |  |
| I2C2_SCL                             | D17        | 19 | 20  | D18        | I2C2_SDA    |  |  |
| UART2_TXD                            | B17        | 21 | 22  | A17        | UART2_RXD   |  |  |
| GPIO1_17                             | V14        | 23 | 24  | D15        | UART1_TXD   |  |  |
| GPIO3_21                             | A14        | 25 | 26  | D16        | UART1_RXD   |  |  |
| GPIO3_19                             | C13        | 27 | 28  | C12        | SPI1_CS0    |  |  |
| SPI1_D0                              | B13        | 29 | 30  | D12        | SPI1_D1     |  |  |
| SPI1_SCLK                            | A13        | 31 | 32  | VDD_ADC    |             |  |  |
| AIN4                                 | C8         | 33 | 34  | GNDA_ADC   |             |  |  |
| AIN6                                 | A5         | 35 | 36  | A5         | AIN5        |  |  |
| AIN2                                 | B7         | 37 | 38  | A7         | AIN3        |  |  |
| AINO                                 | B6         | 39 | 40  | C7         | AIN1        |  |  |
| CLKOUT2                              | D14        | 41 | 42  | C18        | GPIO0_7     |  |  |
|                                      | GND        | 43 | 44  | GND        |             |  |  |
|                                      | GND        | 45 | 46  | GND        |             |  |  |

De cara a la aplicación a desarrollar, es necesario identificar cómo acceder a los puertos I2C para la conexión del reloj. Para ello solo es necesario buscar las tablas con la descripción de las señales que transmiten.

Ilustración 3.3 Modos de Funcionamiento Principales de los Pines de la Cabecera de Expansión 9 de la Beagle

Como se puede apreciar en la Ilustración 3.3, existen dos puertos I2C a los que el desarrollador tiene acceso a través de los pines 17, 18, 19 y 20 de la cabecera de expansión 9. (Ver Apéndice A: Documentación del Hardware, Anexo 1: Modos de Funcionamiento de los Pines de Entrada/Salida de la BeagleBone Black)

### 3.2 Arduino YUN

El Arduino YUN es una placa programable basada en dos procesadores, el ATmega32u4 y el Atheros AR9331. El procesador Atheros soporta un sistema operativo en base Linux llamado OpenWrt-Yun, una nueva versión diseñada para ejecutarse en placas Arduino. El procesador ATmega es un procesador Arduino típico usado para controlar todos los pines digitales de entrada/salida, entradas analógicas y señales moduladas por ancho de pulso (PWM).

(Ver Apéndice 1: Documentación del Hardware, Anexo B: Especificación de los Procesadores del Arduino YUN).

Su principal novedad en cuanto al hardware es la incorporación de un módulo capaz de generar una red Wi-Fi permitiendo cargar sketchs y el acceso al sistema operativo de forma remota. Esto permite cargar una aplicación web a la que se puede acceder inalámbricamente a través de la red Wi-Fi. El YUN también ofrece un host para conectar dispositivos USB, puerto Ethernet y una ranura para insertar tarjetas micro SD. El esquema de la distribución de estos módulos hardware puede apreciarse en la ilustración 3.4.

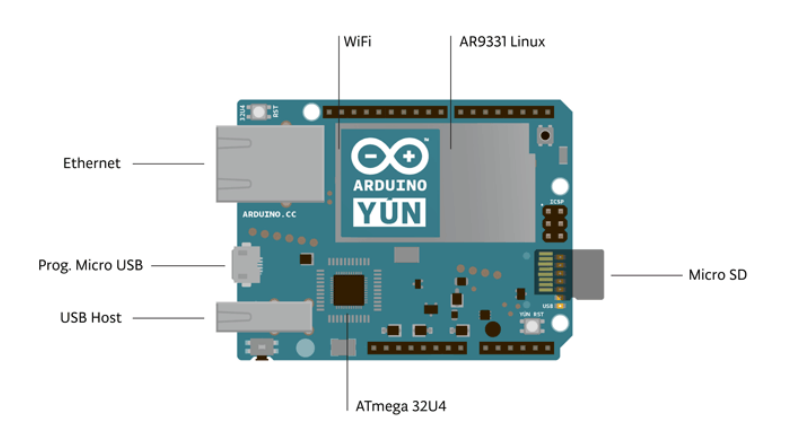

Ilustración 3.4 Diagrama Hardware del Arduino YUN

Al tener dos procesadores en una misma placa, cada uno controlando distintos recursos hardware, es necesario un método de comunicación entre ambos que permita pasar información y controlar de forma "remota" los recursos hardware que controla el otro. Para ello existe un puente entre ambos procesadores que permite una comunicación serie. De esta forma, y junto a las librerías proporcionadas por Arduino, el procesador Atheros puede acceder a los pines de entrada/salida y el ATmega a las funciones de red entre otras cosas. En la ilustración 3.5 puede verse el esquema de conexión del puente entre ambos procesadores.

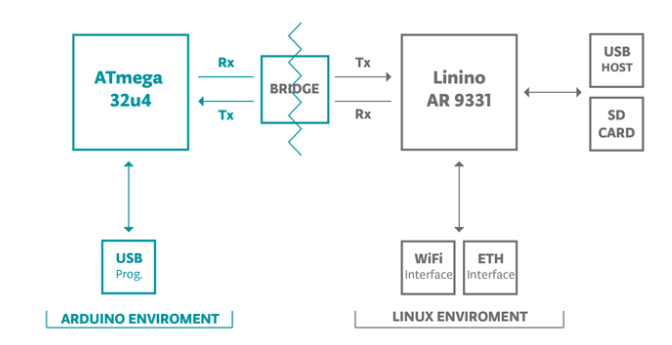

Ilustración 3.5 Esquema del Puente entre los Procesadores del Arduino YUN

Debido a que las necesidades de la interfaz de usuario solo requieren de las funciones de red y del almacenamiento en la tarjeta uSD, el uso del procesador ATmega y las funciones del puente entre procesadores solo son empleadas en la fase de configuración de la placa previa a la carga de la aplicación web.

### 3.3 RTC

Como dispositivo para controlar el tiempo dentro de la aplicación se ha elegido el reloj en tiempo real Chronodot DS3231, un módulo que, gracias a su batería, permite mantener la referencia de tiempo exacta a pesar de que el sistema entero caiga por cualquier circunstancia. (Ilustración 3.6)

El error de este reloj está por debajo del minuto al año. Esto es debido a que la temperatura del cristal interno, elemento con el que se hacen los cálculos de la fecha actual, está continuamente monitorizada y regulada gracias a unos capacitadores con el fin de mantener la frecuencia del cristal lo más estable posible.

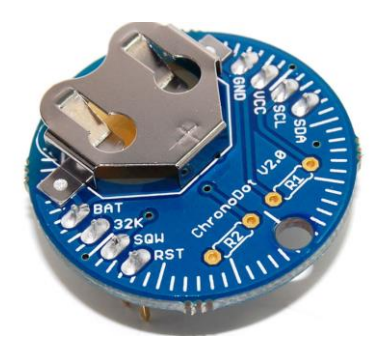

Ilustración 3.6 Chronodot DS3231

Además de la los pines para la comunicación por I2C, el DS3231 tiene tres pines que ofrecen funcionalidades extra a la consulta de la fecha en sí, como el pin SQW, que permite configurar el reloj para que genere una señal cuadrada de 1000, 1024, 4096 o 8192 Hz o configurar una alarma para que genere un pulso cuando se alcance la fecha indicada.

Para la aplicación deberemos configurar el reloj con la fecha actual para que comience a calcular correctamente y lo usaremos para hacer las consultas de fecha a través del puerto I2C (Ver Apéndice A: Documentación Hardware, Anexo 3: DataSheet Chronodot DS3231, Registros Accesibles a Través de I2C)

#### 3.4 Conexiones:

Para el esquema inicial solo son necesarias dos conexiones. En primer lugar está el cable Ethernet, que conectará la BeagleBone Black con el Arduino YUN. Para que la información pueda transmitirse correctamente será necesario configurar las interfaces de red de ambas placas para que se encuentren en la misma red. En segundo lugar es necesario conectar el reloj DS3231 a la BagleBone, para ello usaremos como soporte una protoboard. En este caso debemos conectar cuatro líneas entre el reloj y la BeagleBone; las líneas de datos y reloj (Cables amarillo y azul respectivamente en la Ilustración 3.7) del bus I2C más la línea de alimentación, que permite al reloj determinar el voltaje con el que debe enviar las señales por el bus (3.3V o 5V) y la referencia a tierra (Cables rojo y negro conectados a las referencias de voltaje y tierra de la BeagleBone).

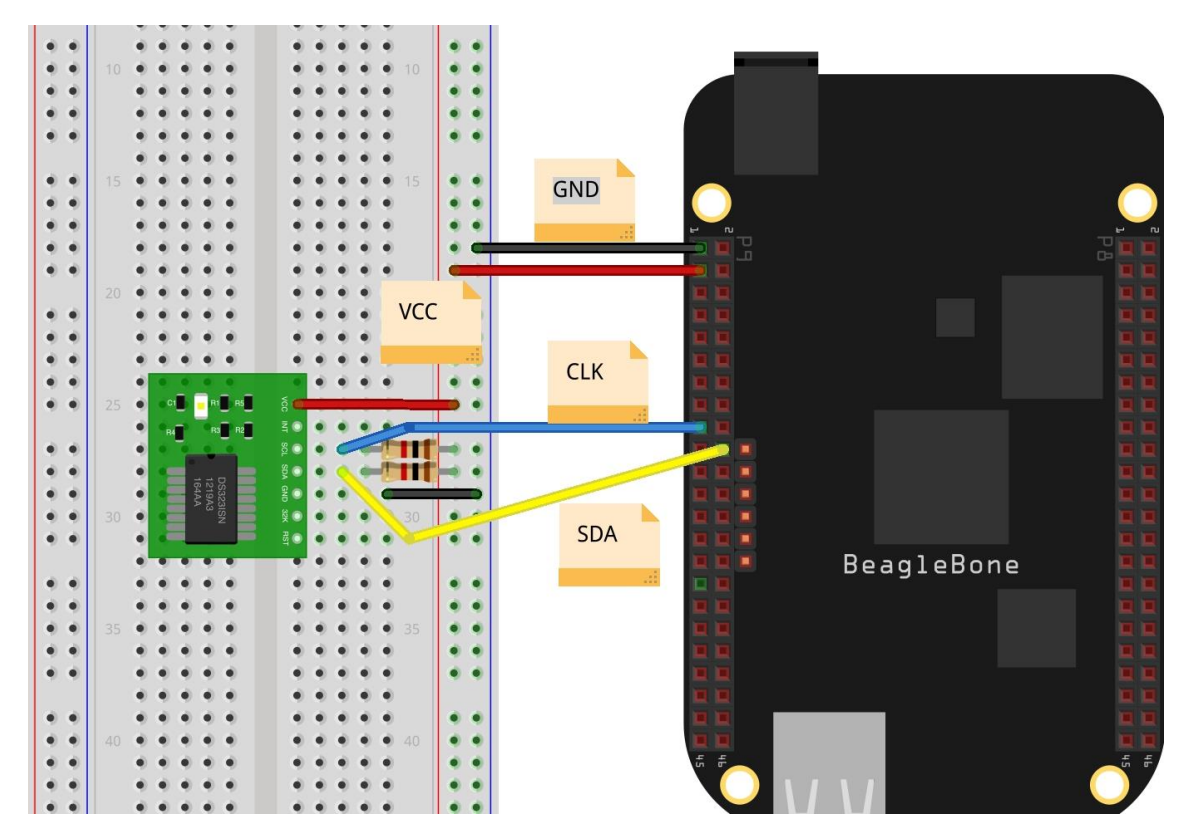

Ilustración 3.7 Diagrama de Conexiones entre el RTC y la BeagleBone BLack

Como se puede apreciar en el diagrama, es necesario incluir unas resistencias de Pull-Up en las conexiones del bus I2C para eliminar el ruido y que la BeagleBone sea capaz de leer la información del bus correctamente.

Una vez realizadas ambas conexiones el resultado del sistema completo quedaría de la siguiente manera como se puede apreciar en la Ilustración 3.8.

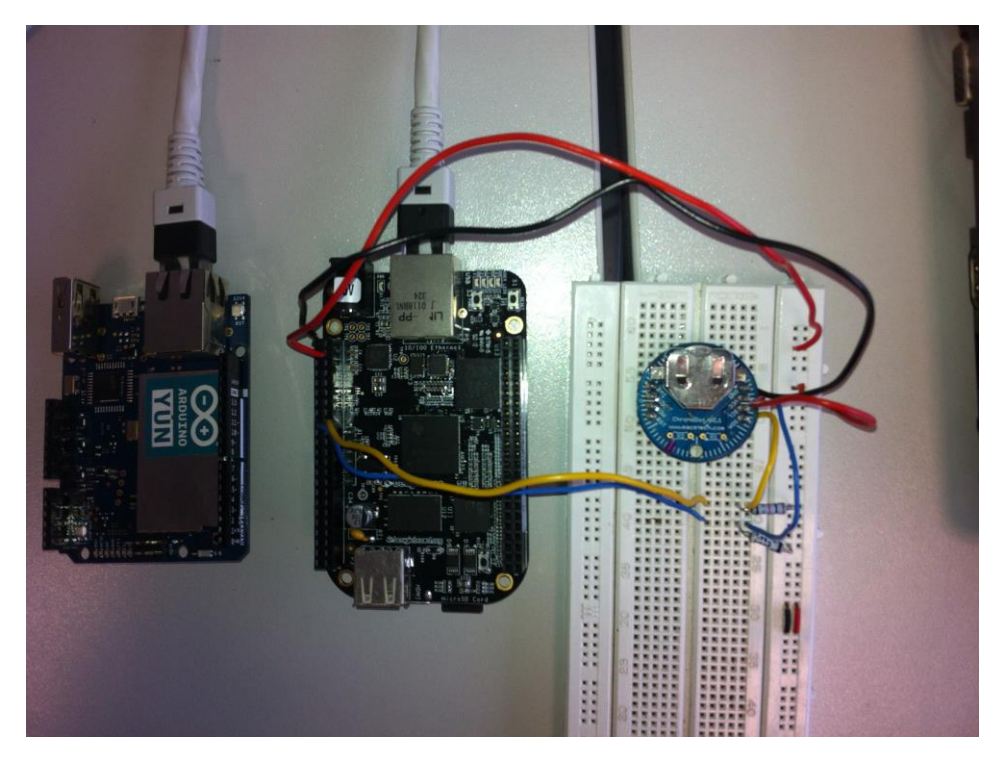

Ilustración 3.8 Conexiones para el Sistema Completo

# 4. El Sistema Operativo

Debido a las restricciones de tiempo impuestas para la aplicación, se ha optado por hacer uso de un sistema operativo en tiempo real que nos proporcione las herramientas necesarias para controlar los tiempos de ejecución del procedimiento de recogida de datos, mejorar la eficacia en la comunicación entre procedimientos y la detección de interrupciones hardware.

Tras un estudio de los principales sistemas operativos en tiempo real disponibles actualmente, centrando el foco de estudio en la compatibilidad con el hardware, se ha llegado a la conclusión de que el único sistema operativo completo y compatible es QNX.

Junto a QNX se analizaron otros tres sistemas operativos; FreeRTOS, RTLinux y ChibiOS.

- FreeRTOS: Es un sistema operativo en tiempo real de código abierto con una gran comunidad de desarrolladores implicados y compatible con numerosas arquitecturas hardware, entre ellas la arquitectura ARM7 de la BeagleBone Black. Sin embargo, la falta de un BSP que permitiese hacer uso de los recursos hardware de la placa hacía inviable esta alternativa como sistema operativo.
- RTLinux: RTLinux ofrece una aproximación a los sistemas operativos en tiempo real poco común. RTLinux es sólo un pequeño núcleo con un planificador. Sobre este núcleo se ejecuta la distribución de Linux que se desea como un proceso más. Esto permite evitar que el sistema operativo se ejecute debido a una mayor prioridad que las aplicaciones que el desarrollador ejecute.

Debido a que sólo es compatible con procesadores i386 se descartó como posible sistema operativo para la BeagleBone Black.

- ChibiOS: ChibiOS es un pequeño núcleo creado para dar soporte a aplicaciones en tiempo real en sistemas empotrado. Ofrece todas las herramientas básicas para el desarrollo de aplicaciones en tiempo real y es compatible con la BeagleBone Black.

La elección de QNX sobre ChibiOS se debió a que la compatibilidad con la placa es muy limitada. Sólo permite el uso de puerto serie e I2C, pero no es posible hacer uso de las funciones de red por puerto Ethernet o el almacenamiento de información en memoria a través de la ranura para tarjetas micro SD.

QNX es un sistema operativo en base Linux orientado para equipos empotrados. Se basa en un núcleo mínimo (microkernel) al que se le añaden distintos servicios que completan el sistema operativo como servicios de red, administrador de dispositivos, servidor web o base datos, etc. Esto permite al usuario crear un sistema operativo a medida y que ocupa poco espacio sin tener que modificar el propio núcleo del sistema.

La arquitectura del microkernel se divide en cuatro partes tal y como se muestra en la ilustración 4.1:

- IPC (Inter Process Communication): Se encarga de dirigir el paso de mensajes entre procesos y captar interrupciones software o enviar señales software a aquellos procesos encargados de manejarlas.
- Interfaz de red (Network Interface): Encargada de las comunicaciones de red a bajo nivel entre distintos nodos.
- Scheduler: Este módulo del microkernel es el encargado de decidir qué proceso debe estar en ejecución. El usuario puede indicar al sistema operativo el tipo de scheduling que desea entre FIFO, Round-Robin exclusivo y Round-Robin no exclusivo.
- Manejador de interrupciones de primer nivel (Interrupt Redirector): Encargado de captar las interrupciones hardware y redirigirlas a aquellos procesos que deban atenderlas.

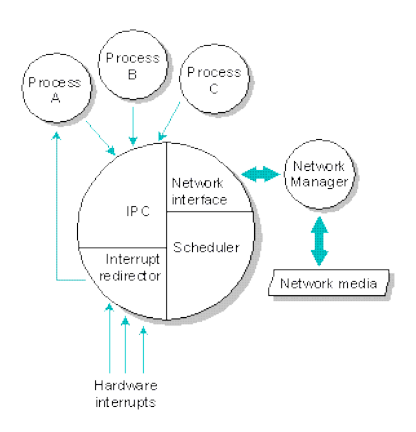

Ilustración 4.1 Esquema del Microkernel de QNX

Una capa por encima del núcleo se encuentran los servicios del sistema operativo ejecutándose como procesos comunes. La distribución de QNX que hemos utilizado en este proyecto tiene los siguientes procesos que se han añadido al núcleo mínimo tal y como se puede ver en la ilustración 4.2:

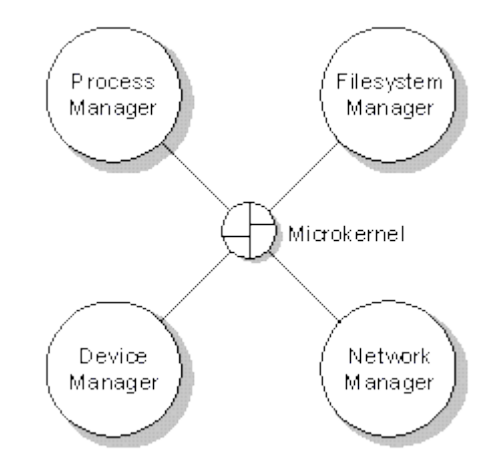

Ilustración 4.2 Esquema de los Servicios Estándar de QNX

- Administrador de Procesos (Process Manager): Este proceso trabaja conjuntamente con el Scheduler. Es el encargado de crear nuevos procesos y manejar los recursos esenciales de éstos.
- Administrador del Sistema de Ficheros (Filesystem Manager): El administrador de ficheros es el encargado de manejar la memoria de usuario permitiendo el manejo de todas las operaciones sobre ficheros.
- Administrador de Red (Network Manager): El administrador de red se comunica directamente con el microkernel y es el encargado de ampliar la potencia del paso de mensajes entre procesos de QNX hacia la red. Gracias a este administrador el desarrollador puede abstraerse de los detalles a bajo nivel de la red, ya que éste muestra los distintos nodos de la red como una extensión del sistema de ficheros. Esto permite acceder directamente a los datos de otros ordenadores QNX conectados a la red e incluso ejecutar aplicaciones de forma remota para trabajar usando programación distribuida.

 Administrador de Dispositivos (Device Manager): El administrador de dispositivos es el encargado de proporcionar una interfaz común entre los procesos del sistema y los dispositivos físicos conectados.

En la ilustración 4.3 se puede apreciar la estructura de interfaces y el flujo de datos entre un proceso y el dispositivo con el que se desea comunicar tal y como se explica a continuación.

El administrador de dispositivos (Device Manager) se comunica con los driver de cada uno de los dispositivos a través de una interfaz de drivers (Driver Interface). Esta interfaz se comunica con cada driver a través de zonas de memoria compartida donde se almacenan los datos de entrada y salida del dispositivo. El driver del dispositivo se encarga de trasladar la información contenida en estas zonas de memoria compartida al dispositivo correspondiente. De esta forma un proceso puede comunicarse con cualquier dispositivo conectado a través de un solo intermediario, el administrador de dispositivos.

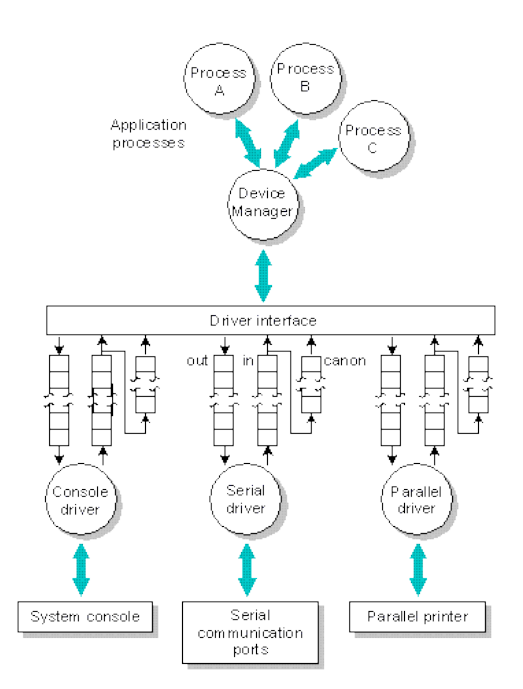

Ilustración 4.3 Esquema de Flujo de Información entre Procesos y Dispositivos

## 5. Herramientas de Desarrollo

En este apartado se procederá a explicar las herramientas de desarrollo empleadas para llevar a cabo este TFG.

### 5.1 BeagleBone Black

Para el desarrollo de la aplicación que se ejecuta en la BeagleBone Black se ha usado el IDE Momentics. Momentics IDE es propiedad de QNX y está hecho expresamente para desarrollar aplicaciones para este sistema operativo. Ofrece herramientas para depuración remota, comunicación por terminal con dispositivos conectados por red y manejo de BSP's (Board Support Systems). En la ilustración 5.1 se puede apreciar cómo es este entorno de desarrollo basado en Eclipse.

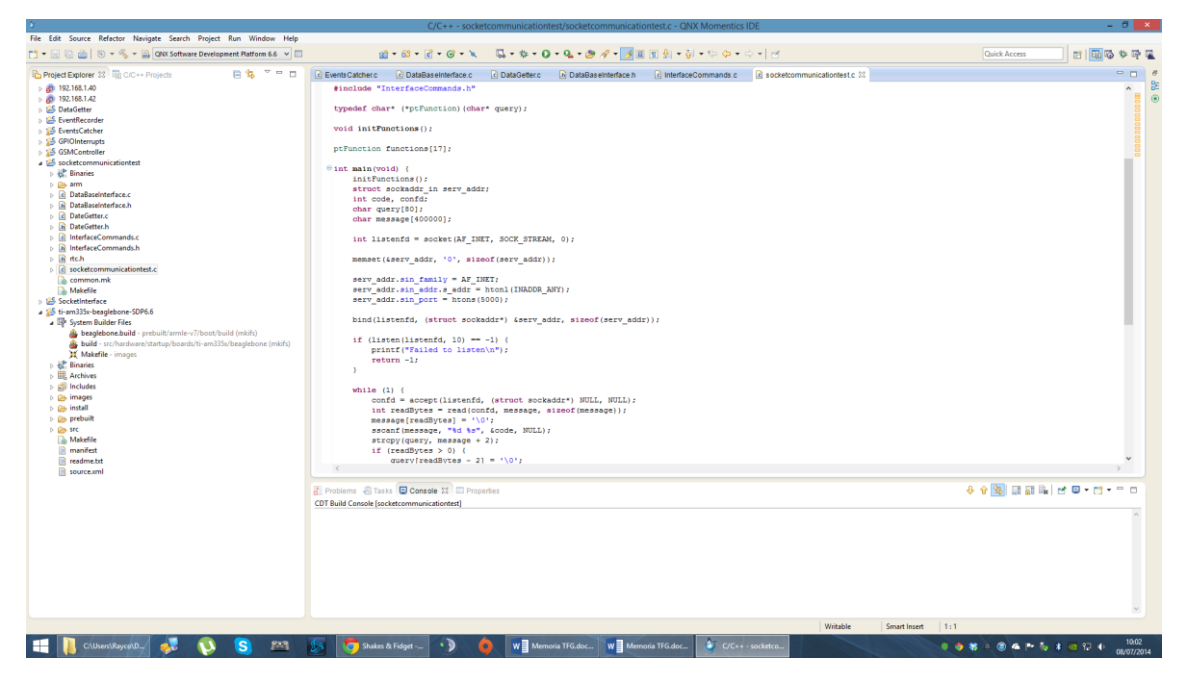

Ilustración 5.1 Momentics IDE

Para que la BeagleBone arranque con el sistema operativo QNX es necesario compilar el BSP desde el IDE Momentics e introducir la imagen del sistema operativo generada en una tarjea micro SD formateada. Cuando iniciamos la BeagleBone con dicha tarjeta insertada, el procesador reconoce que existe una imagen del sistema operativo en ella y ejecuta el sistema operativo. El código fuente del BSP puede verse dentro del directorio del CD "Código Fuente/BeagleBone/BSP"

Si se desea añadir funciones al BSP, como los binarios de la aplicación desarrollada, es necesario modificar el fichero beaglebone.build que se encuentra en el directorio System Builder Files del BSP (Ilustración 5.2)

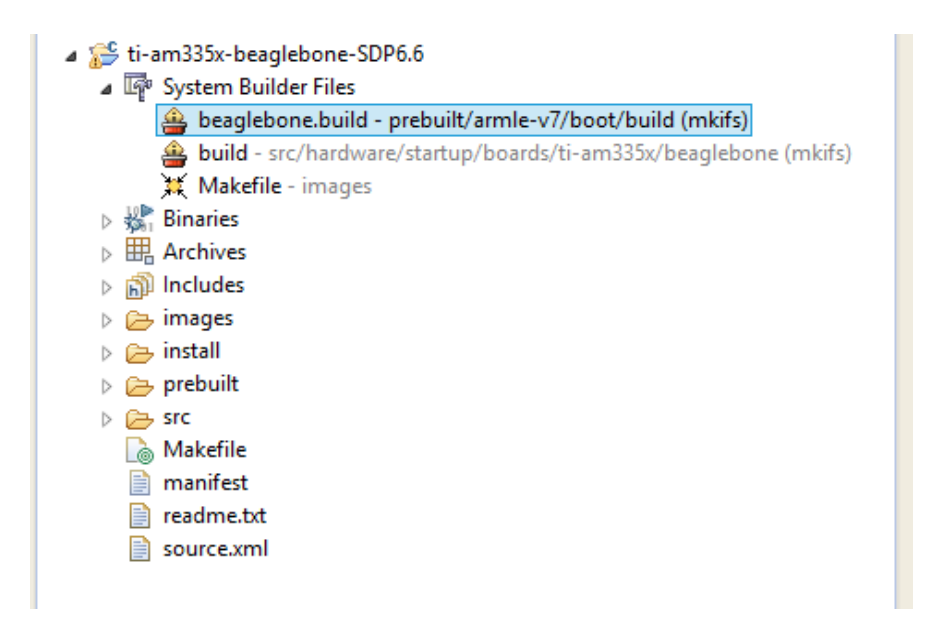

Ilustración 5.2 Sistema de Directorios del BSP

Este fichero contiene la información de qué librerías, binarios y ficheros de configuración se van a cargar en la imagen del sistema operativo que se genere. También contiene un script que se ejecuta al arrancar el sistema identificado con la etiqueta "[+script]". Esto es de gran utilidad, ya que nos permite ejecutar la aplicación automáticamente con el arranque del sistema sin tener que acceder al dispositivo cada vez que éste se enciende. A continuación, en la Ilustración 5.3, se puede observar un ejemplo de cómo se declaran los ficheros que se desea que se copien en la imagen del sistema operativo.

```
#Declaración para copiar ficheros desde el sistema de ficheros del IDE al BSP
[data=copy]
#A la izquierda se pone la ruta en la que se desea que se copie. A la deracha el fihero fuente
/bin/ds = ds #Binario
#Liberrias
/lib/libgdb.a = libgdb.a
/lib/libgdb.so = libgdb.so
/lib/libgdb.so.1 = libgdb.so.1
#Binario creado por el desarrollador. WORKSPACE es una variable de entorno que indica la ruta al workspace del IDE
/bin/corrupteddb = WORKSPACE/corrupteddb/arm/o-le-v7/corrupteddb
#Eichere de coeficeurención
```

```
#Fichero de configuración
[data=uip] /etc/syslog.conf = syslog.conf
```

Ilustración 5. 3 Ejemplo de Adición de Elementos al Fichero beaglebone.build

### 5.2 Arduino YUN:

Para el desarrollo de la aplicación web se ha decidido emplear el lenguaje PHP. Esto se debe a que al hacer uso de la red Wi-Fi que genera el YUN y que aprovechamos como método de acceso inalámbrico a la interfaz, el mejor método para crear la interfaz de usuario es mediante una aplicación web. PHP también proporciona funciones de comunicación socket para la transmisión de datos con el sistema central.

Como herramienta para el desarrollo de la aplicación web se usa el IDE NetBeans con el plugin de PHP. NetBeans es un IDE desarrollado en Java con herramientas de programación avanzada muy potentes, como funciones de refactorización del código automatizadas. En la siguiente imagen (Ilustración 5.4) se puede ver la interfaz de NetBeans con el proyecto de la aplicación web abierto.

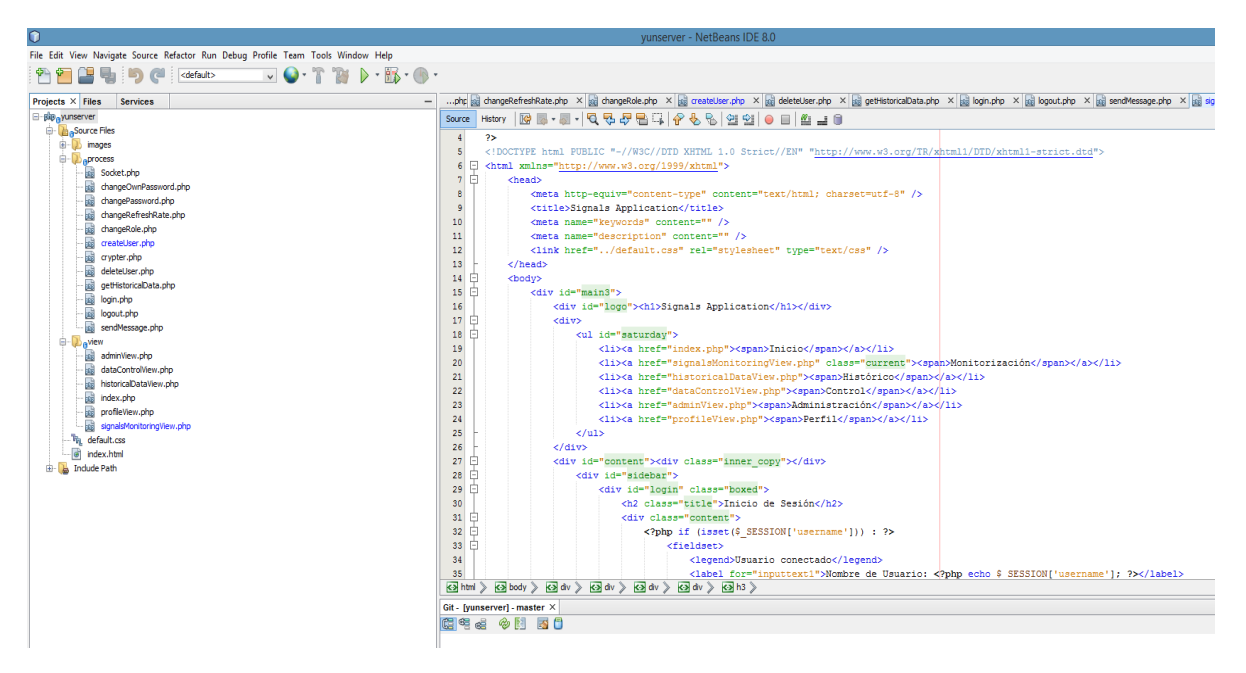

Ilustración 5.4 NetBeans IDE

Para cargar la aplicación web en el Arduino YUN es necesario un segundo IDE, el Arduino IDE 1.5. Este IDE nos permitirá cargar la aplicación en el Arduino YUN de forma inalámbrica a través de su red Wi-Fi.

En primer lugar es necesario abrir el Arduino IDE y crear un nuevo sketch. Dentro del directorio del nuevo sketch se debe crear una carpeta con el nombre "www" que contenga la aplicación web tal y como se muestra en la Ilustración 5.5.

|                                                                                                    | South States and States                                | and a series  |                                                                                                    |               | New York Contractor                                                                         |
|----------------------------------------------------------------------------------------------------|--------------------------------------------------------|---------------|----------------------------------------------------------------------------------------------------|---------------|---------------------------------------------------------------------------------------------|
| OO BEI                                                                                             | webserver Arduno 1.5.6-r2                              | Q             |                                                                                                    |               | \$*<br>\$*<br>\$*                                                                           |
| vebsever<br>void setue() {<br>// het your setue)<br>}<br>void ince() {<br>// het your motin c<br>} | code here, to run once:<br>de here, to run repeatedly: |               | FAVORITOS         IPOrpbox         IPOrpo         Excritorio         Rayco         Aplicationes         IPOcumentos         Oniversidad         SkyDrive         Google Drive         ETQUETAS         Roja         Naranja         Azul         Vierde         Cris         Todas las etiq | webserver.ino | default.cs     dyraph-combined.js     dyraph-combined.js     index.tml     process     view |
| 1                                                                                                  | Arduino Yún on /dev/ttp                                | usbmodemfd121 |                                                                                                    |               |                                                                                             |

Ilustración 5.5 Sketch con Aplicación Web en Arduino YUN

Una vez hecho esto, y si nuestro ordenador se encuentra conectado a la red Wi-Fi generada por el YUN, podremos cargar la aplicación tan solo mandando cargar el sketch al Arduino mediante el puerto con la dirección Wi-Fi. Como se puede ver en la ilustración 5.6, el IDE ha detectado automáticamente que existe un Arduino YUN conectado a la red Wi-Fi y lo indica en la parte inferior de la pantalla (Recuadro rojo).

| e o o webserver Arduino 1.5.6                                                     | -r2                          | 000                                       | Red                                                                                                    |                                                                                        |
|-----------------------------------------------------------------------------------|------------------------------|-------------------------------------------|----------------------------------------------------------------------------------------------------|----------------------------------------------------------------------------------------|
|                                                                                   | <u>.</u>                     | ■         Mostrar todo                    |                                                                                                    | Q.                                                                                     |
| webserver                                                                         |                              | Ubie                                      | ación: Automótica                                                                                                    | •                                                                                      |
| <pre>void setup() {     // put your setup code here, to run once:</pre>           |                              |                                           | ación. Automatico                                                                                                    |                                                                                        |
| 3                                                                                 |                              | e Wi-Fi                                   | Estado: Conectado                                                                                                    | Desactivar Wi-Fi                                                                       |
| <pre>void loop() {     // put your main code here, to run repeatedly:     .</pre> |                              | • Arduino Uno 2                           | Wi-Fi está con<br>Yun-90A2DAF<br>dirección IP 19                                                                                                    | ectado a Arduino<br>014E3 y tiene asignada la<br>02.168.240.148.                       |
| }                                                                                 |                              | e Beagllack 4                             | Nombre de la red: Arduino Yu                                                                                                    | n-90A2DAF014E3 +                                                                       |
|                                                                                   |                              | e Beaglack 12                             | Preguntar<br>redes                                                                                                    | antes de acceder a nuevas                                                              |
|                                                                                   |                              | e Beaglack 13                             | Se accederá :<br>conocidas. Si<br>disponible, d                                                                                                    | automáticamente a las redes<br>i no hay ninguna red conocida<br>leberá seleccionar una |
|                                                                                   |                              | e Beaglack 14                             | manualment                                                                                                    | e.                                                                                     |
|                                                                                   |                              | e Beaglack 15                             |                                                                                                    |                                                                                        |
|                                                                                   |                              | • Arduino Yun Sin configurar              |                                                                                                    |                                                                                        |
| ~                                                                                 | AV                           | CDC Sheral      Sin configurar     t - ☆▼ | ☑ Mostrar estado de Wi-Fi en barra e                                                                                                    | de menús Avanzado ?                                                                    |
|                                                                                   |                              |                                           | Asistente                                                                                                    | Restaurar Aplicar                                                                      |
| 1                                                                                 | Arduino Yún on 192,168,240,1 | Street and the second second              | and the second second | DOC-ONX                                                                                |

Ilustración 5.6 Carga de la Aplicación Web en Arduino YUN

Sin embargo, para que la aplicación web funcione correctamente en el YUN es necesario realizar una serie de configuraciones previas.

En primer lugar, debido a la poca memoria interna de la placa Arduino YUN, es necesario ejecutar un sketch que no permite ampliar el espacio del sistema de ficheros a través de una tarjeta microSD conectada. Este sketch puede encontrarse en el apartado del CD "Código Fuente/YUN/yunexpander/"

Una vez ejecutado el sketch y seguido las instrucciones que aparecen en pantalla a través del monitor serie podremos disponer del espacio necesario para el resto de configuraciones.

Lo siguiente que debemos hacer es conectarnos por ssh al arduino yun ejecutando el siguiente comando:

#### ssh root@arduino.local

Si nuestro ordenador se encuentra conectado a la red Wi-Fi del YUN, esta instrucción nos permitirá acceder por consola al sistema operativo Linux del YUN para realizar el resto de configuraciones tal y como se muestra en la ilustración 5.7.

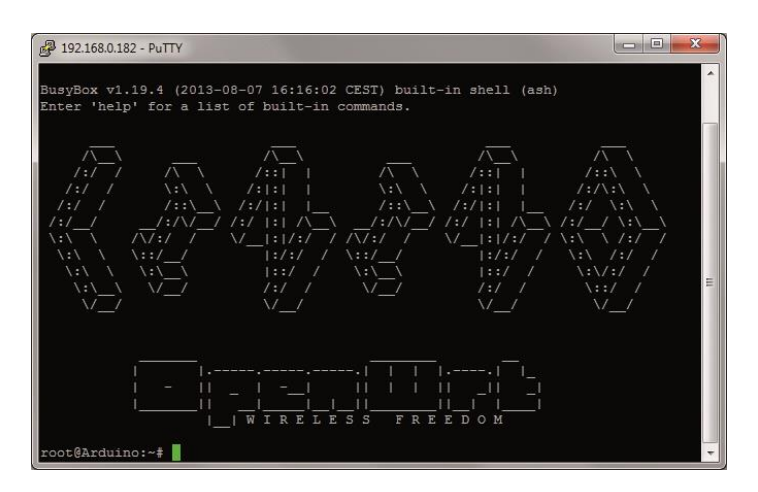

Ilustración 5.7 Acceso por SSH al Arduino YUN

Una vez tenemos acceso al sistema operativo debemos instalar los paquetes de PHP y los módulos de ejecución de código en páginas web y de comunicación socket (php5 y php5-mod-sockets respectivamente) mediante el comando opkg install.

Tras la instalación de los paquetes indicados solo queda configurar el servidor web, uhttpd por defecto, para que ejecute el código PHP de las páginas web que muestre. Para ello es necesario modificar el fichero "uhttpd" ubicado en el directorio "/etc/config/". El fiechero debe incluir lo siguiente (Ilustración 5.8).

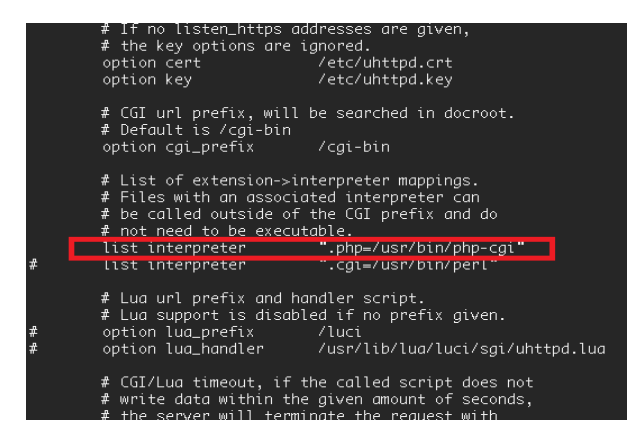

Ilustración 5.8 Fichero de Configuración del Servidor Web

Por último se deben habilitar la extensión de sockets en el fichero de configuración de PHP "/etc/php.ini" tal y como se muestra a continuación (Ilustración 5.9).

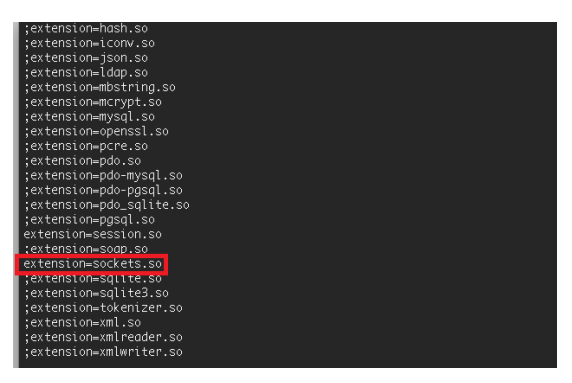

Ilustración 5.9 Fichero de Configuración de PHP

Con esto las configuraciones correspondientes al sistema de ficheros, el servidor web, y los paquetes de PHP del Arduino YUN quedan finalizadas.

## 6. Metodología de Desarrollo

En este apartado se explicará la metodología de desarrollo empleada durante la realización de este TFG y las motivaciones que llevaron a la elección de la misma.

Debido a la alta complejidad de la aplicación a causa del control en tiempo real de los procesos y las comunicaciones entre dispositivos, se creyó conveniente desarrollar la aplicación en módulos independientes los unos de los otros. Esto permite probar cada parte de la aplicación a medida que se va desarrollando. Además, esta estrategia permite aislar las fuentes de errores por módulos, acortando el tiempo que conlleva la depuración de la aplicación y, por tanto, también el tiempo de desarrollo en general.

Como estrategia de desarrollo de los distintos módulos se busca construir cada uno de ellos mediante un método de desarrollo iterativo e incremental. Esto permite comenzar con un módulo con funcionalidad limitada, pero sencillo de probar. Una vez desarrollada esta primera versión, se puede ir ampliando la funcionalidad en iteraciones con la seguridad de que, en caso de fallo, será fácilmente localizable ya que estará en los cambios de la última iteración realizada.

Una vez establecidas estas dos estrategias de desarrollo, el trabajo que se ha realizado en este TFG ha seguido el ciclo de vida del software que se divides en las siguientes etapas: análisis, diseño, implementación, y verificación (ver Ilustración 6.1). El primer paso para llevar a cabo este método de desarrollo será realizar un análisis de los requisitos de la aplicación, buscando detectar módulos independientes fácilmente verificables. Una vez realizado el análisis, las fases de diseño, implementación y verificación realizan en iteraciones para cada módulo. Al terminar todas las implementaciones, se realizará una verificación final del sistema integrado. Es prueba final será la propia interfaz de usuario.

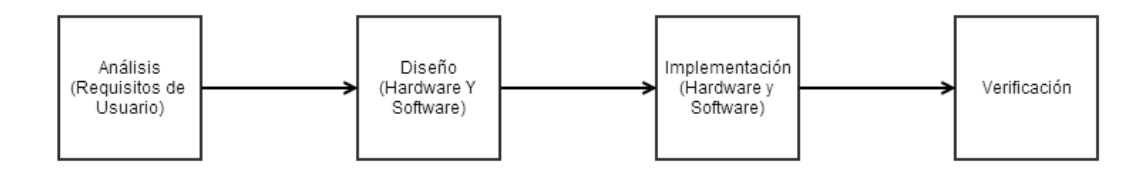

Ilustración 6.1 Fases de Desarrollo del TFG

## 7. Análisis

En este apartado se muestran agrupados todos los requisitos funcionales de la aplicación descrita en los objetivos funcionales junto a aquellos no funcionales que han ido surgiendo durante el análisis inicial previo del hardware a usar y las herramientas de desarrollo.

Los requisitos funcionales de la aplicación son los siguientes:

- La aplicación debe obtener los datos de las señales físicas del sistema periódicamente y almacenar la información junto a la fecha de obtención.
- La aplicación será capaz de detectar eventos en forma de interrupciones hardware y almacenar dicho evento junto a la fecha en la que se produjo.
- La aplicación debe poder comunicarse con otros dispositivos sockets para recoger los datos registrados y cambiar parámetros de configuración.
- El usuario podrá visualizar los datos a través de una interfaz gráfica
- El usuario tendrá la capacidad de configurar el periodo de obtención de datos
- Se le permitirá al usuario modificar los valores de las señales físicas de salida a través de la interfaz gráfica de usuario.

Como se puede apreciar a partir de los requisitos funcionales de la aplicación, existen cuatro módulos independientes que trabajan conjuntamente para generar la aplicación completa. El primer módulo es el encargado de la obtención y almacenamiento de los datos. El segundo es el encargado de la detección y almacenamiento de los eventos del sistema. El tercero tiene como comedido el ofrecer una interfaz a través de comunicación socket para que otros dispositivos puedan acceder a los datos y configurar los parámetros de funcionamiento. Estos tres módulos son el núcleo de la aplicación y se encuentran alojados en el sistema central, la BeagleBone Black. El último módulo es la interfaz gráfica de usuario, que se ejecuta en el Arduino YUN y se conecta al sistema central a través del puerto Ethernet.

Por último, los requisitos no funcionales son los siguientes:

- La aplicación no debe consumir CPU durante los tiempos de espera entre recogidas de datos.
- El tiempo entre la generación de una interrupción y la detección del evento por parte de la aplicación debe ser mínimo.
- El acceso a la visualización de datos y configuración de los parámetros de funcionamiento desde la interfaz gráfica debe estar restringido por un control de usuario y un sistema de roles.

## 8. Persistencia de Datos

Debido a la necesidad de almacenar los datos que se generen de forma permanente, se ha optado por hacer uso de la base de datos propia del sistema operativo QNX. Esta base de datos está basada en SQLite3 y nos permite mantener una estructura de datos común para todos los módulos dentro del sistema central.

En primer lugar es necesario añadir al BSP de QNX para la BeagleBone Black las librerías y binarios necesarios para para hacer uso de la base de datos siguiendo el procedimiento descrito en el apartado 5.1. Las librerías y binarios requeridos se muestran a continuación (Ilustración 8.1).

```
[data=copy]
#Binarios para la base de datos
/bin/qdbc = qdbc
/bin/qdb = qdb
#Librerias para la base de datos
/lib/libqdb.a = libqdb.a
/lib/libqdb.so = libqdb.so
/lib/libqdb.so.1 = libqdb.so.1
/lib/libsqlite3.so.1 = libsqlite3.so.1
/lib/libsqlite3.so.2 = libs.so.2
/usr/lib/libsqlite3.so.1 = libsqlite3.so
/usr/lib/libsqlite3.so.4 = libsqlite3.so.1
/proc/boot/libcpp.so.4 = libcpp.so.4
#Declaración para copiar ficheros desde el sistema de ficheros del IDE al BSP
```

Ilustración 8.1 Ficheros Necesarios para el Uso de la Base de Datos en QNX

También se añaden una serie de comandos al script que se encuentra en el fichero beaglebone.build para que el servidor de la base de datos arranque con el sistema (ver llustración 8.2).

```
#Configuración inicial de la base de datos
TMPDIR=/fs/sd0/bbdd/temp
QDBC_DBNAME=/fs/sd0/bbdd/database
HOME=/
PATH=:/proc/boot:/bin:/usr/bin:/usr/photon/bin
LD_LIBRARY_PATH=:/proc/boot:/lib:/usr/lib:/lib/dll:/opt/lib
#Arranque del servidor de la base de datos
pps -m /fs/sd0/bbdd/ &
qdb -A -c /fs/sd0/bbdd/ &
```

Ilustración 8.2 Comandos para el Inicio del Servidor de la Base de Datos

La primera parte del script es una configuración inicial de las variables de entorno que utilizará la base de datos. Las variables de entorno específicas para su funcionamiento son TMPDIR, que indica a la base de datos el directorio habilitado para almacenar ficheros temporales. La otra variable de entorno importante es QDBC\_DBNAME, que indica la localización del fichero que debe emplearse para acceder a la base de datos.

A continuación, en los Apartado 8.1, 8.2, 8.3 y 8.4, se muestra el diseño Entidad-Interrelación empleado para generar la base de datos. La explicación del medelo se ha dividido en cuatro subapartados para mejorar la visibilidad y comprensión de los mismos. La división se ha realizado por función dentro de la aplicación, siendo el apartado 8.1 (Mapeo de Señales Físicas) el diseño del modelo de datos relevante para la captura de datos. El apartado 8.2, Eventos, muestra la estructura de datos diseñada para usar en el módulo de detección de eventos. El apartado 8.3, Registro de Usuarios, permite ver cómo se almacenarán los datos de los usuarios registrados en el sistema. Por último, el apartado 8.4, Periodo entre Lecturas, muestra el diseño que permite almacenar los datos de configuración del módulo de captura de datos.

También puede consultarse el guion SQL de la base de datos en el directorio del CD "Código Fuente/Apéndice 1".

### 8.1 Mapeo de Señales Físicas:

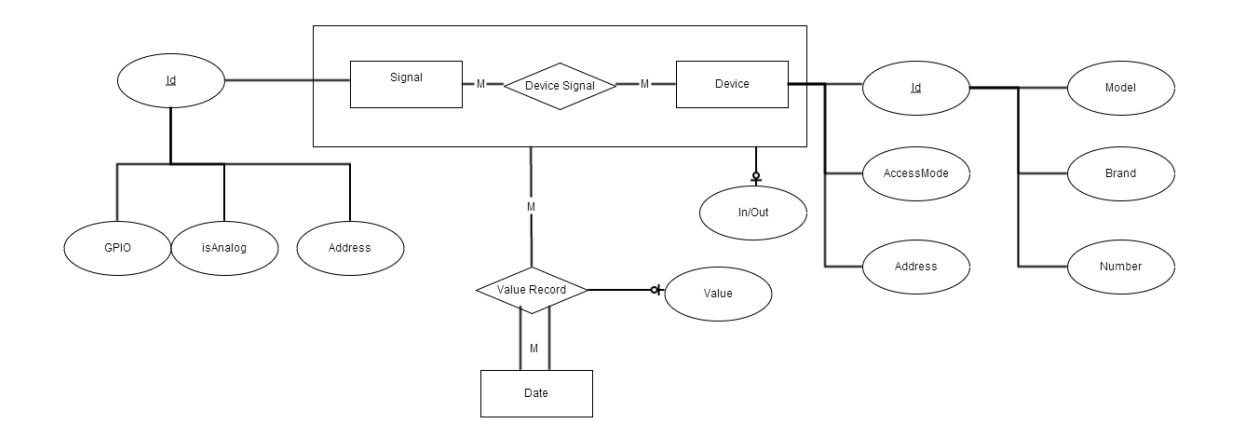

Ilustración 8.3 Modelo Entidad-Interrelación del Mapeo de las Señales Físicas

Con el objetivo de crear una arquitectura software potente capaz de ofrecer mayor funcionalidad en el futuro se ha optado por usar una serie de entidades para identificar los dispositivos y señales físicas de la siguiente forma. (Ver ilustración 8.3)

 Dispositivo (Device): Un dispositivo es cualquier periférico hardware conectado al sistema central del que se pueden obtener datos. El dispositivo contiene un identificador, el método de acceso al mismo (I2C, ModBus,...), y la dirección para llegar hasta él.

Dentro de esta entidad la BeagleBone Black es otro dispositivo al que se puede acceder para obtener datos. La única diferencia es que el modo de acceso será local y la dirección no se usará. Éste será el único dispositivo del que obtendremos datos en la aplicación inicial.

 Señal física (Signal): La señal es el mapeo en la base de datos de la información para obtener los valores de una señal física. Contiene información que indica si es una señal digital o analógica y si es de entrada o salida. Además, la señal contiene un último campo que indica su dirección dentro de un dispositivo. Es dirección se usa junto a la dirección del dispositivo para acceder a su valor.

Por ejemplo, si tuviésemos un dispositivo I2C conectado del que queremos obtener el valor de una de sus señales, la dirección del dispositivo nos diría la dirección del dispositivo I2C al que le tendríamos que enviar la orden de lectura. La dirección indicada por la señal sería la que nos indicaría en qué posición de memoria accesible por I2C se encuentra mapeado el valor de la señal.

- Histórico de Valores (Value Record): Por último cuando obtenemos el valor de una señal se almacena en esta tabla, donde se identifica al dispositivo y señal del que se leyó el valor y la fecha de la lectura.

### 8.2 Eventos:

Los eventos son sucesos anómalos que son notificados por un dispositivo externo al sistema central o por un procedimiento del propio sistema. Cada evento se distingue por su identificador y tiene un mensaje descriptivo del evento.

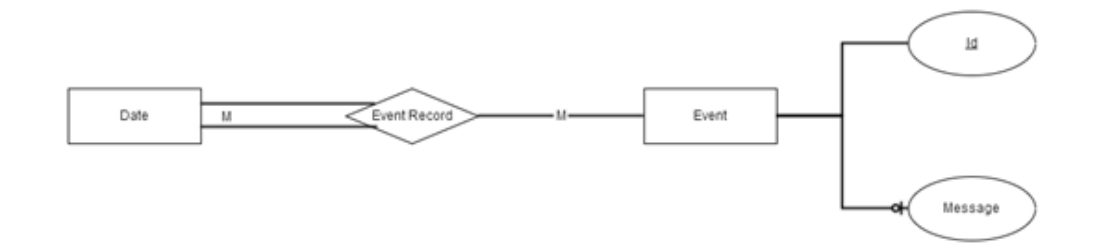

Ilustración 8.4 Modelo Entidad-Interrelación de los Eventos

Cuando un evento se produce se guarda en la base de datos junto a la fecha en la que se produjo para mantener un histórico de los eventos que se han generado a lo largo del tiempo. Ver llustración 8.4.

#### 8.3 Registro de Usuarios:

La última parte de la base de datos es el registro de usuarios. Cada usuario con acceso a la interfaz gráfica estará registrado aquí con un nombre de usuario, su contraseña encriptada y el rol que posee (Monitorización, Control o Administración). El diagrama con el modelo para el registro de usuarios puede en la ilustración 8.5.

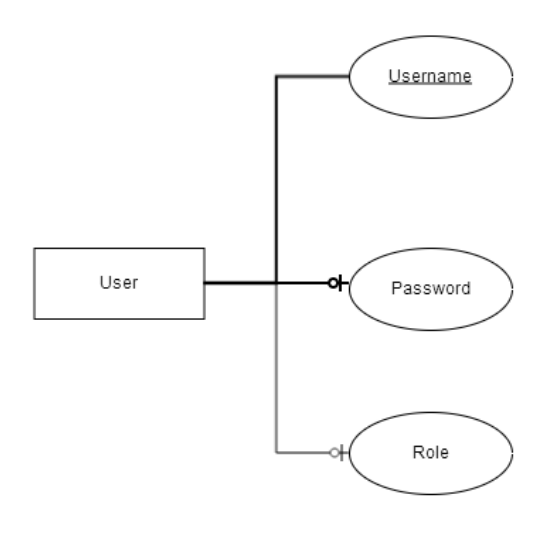

Ilustración 8.5 Modelo Entidad-Interrelación del Registro de Usuarios

#### 8.4 Periodo entre Lecturas:

El periodo entre lecturas es el tiempo que la aplicación debe esperar cada vez que realiza la consulta de valores a las señales físicas. Se guarda en la base de datos para que la aplicación pueda saber el periodo con el que debe trabajar al inicio de la ejecución. El diseño es el que se muestra en la Ilustración 8.6.

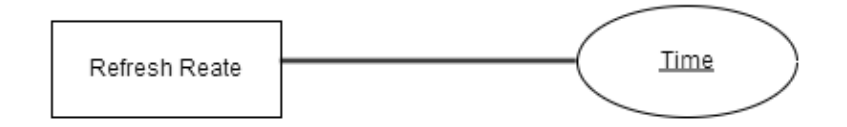

Ilustración 8.6 Modelo Entidad-Interrelación del Parámetro de Configuración del Módulo de Captura de Datos

# 9. Procedimientos del Sistema Central

En la fase de análisis se establecieron tres módulos de la aplicación que residían en el sistema central y que trabajaban conjuntamente para ofrecer al usuario los datos obtenidos y una interfaz para configurar el funcionamiento de la aplicación. En este apartado se mostrará el diseño e implementación de estos módulos en forma de procedimientos separados junto a su verificación.

## 9.1 Obtención de Datos de Forma Periódica:

Este procedimiento es el encargado de obtener los datos a partir de las distintas señales físicas y almacenar dichos datos con una marca temporal.

Además, este procedimiento deberá ejecutar la obtención de datos periódicamente con un tiempo fijado por el usuario y no consumir la CPU durante las esperas. También deberá hacer uso de la base de datos para conocer las señales físicas que debe consultar y almacenar los valores obtenidos de las mismas.

#### - Diseño:

Este procedimiento debe seguir el siguiente orden de ejecución, tal y como se especifica en la ilustración 9.1.

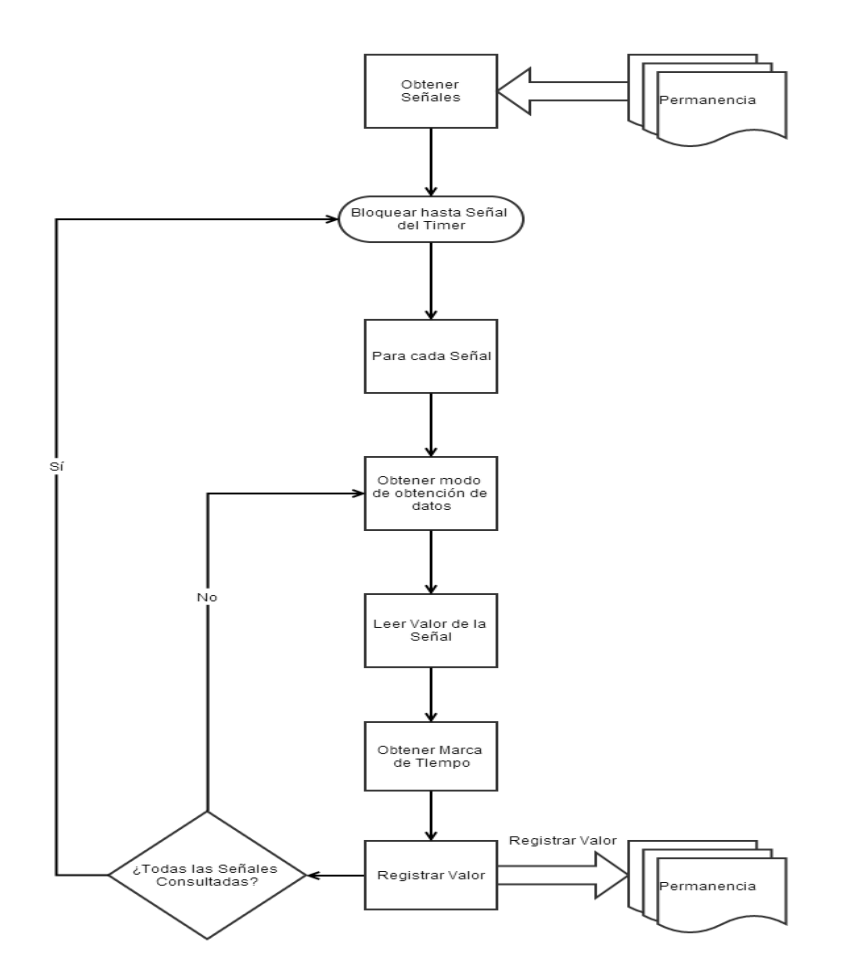

Ilustración 9.1 Diagrama de Flujo del Procedimiento de Obtención de Datos

- Obtener señales: En este paso el procedimiento debe consultar a la base de datos la información sobre las señales físicas que hay disponibles para consultar.
- Bloquear hasta Señal del Timer: El procedimiento debe bloquearse sin consumir CPU hasta que sea la hora de obtener los datos de las señales nuevamente.
- Bucle "Para Cada Señal": Se entra en un bucle en el que en cada iteración tendremos la información de una señal física distinta.
- Obtener modo de obtención de datos: En este paso el procedimiento deberá consultar a qué dispositivo debe acceder para obtener el valor de la señal física, el método de acceso al dispositivo (Local, I2C, ModBus,...), la dirección en la que se encuentra y la dirección en la que se encuentra el valor actual de la señal física dentro del dispositivo.
- Leer Valor de la Señal: Con toda la información obtenida en el paso anterior, el procedimiento procede a consultar el valor de la señal. En el caso de la aplicación inicial, el único método de lectura de señales físicas será el de lectura de los propios pines digitales de la BeagleBone Black.

- Obtener Marca de Tiempo: El procedimiento debe consultar al reloj electrónico (RTC) la fecha actual y pasarla a un formato reconocible por el sistema.
- Registrar Valor: El procedimiento debe almacenar en la base de datos el valor de la señal física leída junto a la marca de tiempo.
- ¿Todas las Señales Consultadas?: EL procedimiento se mantiene en un bucle hasta que haya leído el valor de todas las señales físicas. Cuando termina, se bloquea hasta el próximo momento en el que sea necesaria la lectura.

#### - Implementación:

Para controlar el periodo de tiempo entre lecturas del procedimiento se hará uso del timer de QNX. Este timer es un recurso del sistema operativo que permite al programador fijar el momento en que desea que el timer avise a un procedimiento, e incluso si desea que lo haga de forma periódica. El sistema operativo envía una señal software asíncrona cuando el timer lo indica al procedimiento que lo activó. De esta manera nuestro procedimiento puede bloquearse cuando no tenga que consumir CPU y puede volver a la ejecución cuando sea necesario, mejorando así el rendimiento general de la aplicación.

Si se desea hacer uso de los timers del sistema operativo QNX, es necesario rellenar una estructura de datos que indica al timer dentro de cuánto tiempo en nanosegundos debe avisar al procedimiento y, una vez avisado la primera vez y de manera opcional, con qué frecuencia lo volverá a hacer. En nuestro caso ambos valores para el timer son el mismo, el periodo que el usuario nos indique. Una vez hemos inicializada la estructura solo debemos activar el timer indicando la señal software que debe mandarnos el sistema operativo cuando el timer lo indique.

Las señales software que maneja QNX son las mismas que el estándar POSIX, y la forma de asociar un manejador de señal software a nuestro procedimiento también sigue este estándar.

Con el objetivo de mejorar la modularidad del procedimiento se ha separado en una función de librería el método para la obtención de la fecha a través del reloj DS3231, lo que permite reutilizar la función en otros procedimientos que lo requieran. (Ver en CD: "Código Fuente/Apéndice 2")

El código fuente de este procedimiento puede consultarse en el CD dentro del directorio "Código Fuente/BeagleBone/Obtención de Datos"

#### - Criterio de Verificación:

Como criterio de verificación se utiliza la información almacenada en la base de datos. Si el procedimiento está generando en la base de datos el histórico de las señales físicas con el valor y la fecha correcta, la iteración dedicada a la implementación del procedimiento puede darse por finalizada.

### 9.2 Detección de Eventos:

Este procedimiento se encarga de detectar rápidamente eventos ocurridos en los dispositivos conectados al sistema central. Pare ello se hará uso de una línea de interrupciones dedicada para cada dispositivo. Cuando una interrupción se genera, el procedimiento pude distinguir por la línea de interrupción activada qué dispositivo ha generado el evento y almacenar la información.

#### - Diseño:

El procedimiento de detección de eventos debe seguir el siguiente esquema de comportamiento (El esquema descrito puede encontrarse en la ilustración 9.2).

- Configurar Interrupción: Cuando se inicia el procedimiento, éste debe configurar la línea de interrupción a la que va a atender para que se active cuando un dispositivo acitva el pin de entrada asociado a la interrupción.
- Marcar Procedimiento como Manejador de la Línea de Interrupción: Una vez configurada la línea de interrupción, el procedimiento debe indicar al sistema operativo que debe avisarlo cuando esta línea de interrupción se active.
- Bloquear hasta Interrupción: El procedmiento debe quedarse en estado de bloqueo sin cunsumir CPU hasta que el sistema opartivo avise de que la línea de interrupción se ha activado.
- Obtener Marca de Tiempo: Una vez el procedimiento se despierta debe atender la interrupción. Para ello lo primero que debe hacer es obtener la fecha actual del reloj electrónico (RTC).
- Registrar Evento: Por último, el procedimiento almacena en la base de datos el código de evento relacionado con la interrupción activada y la fecha obtenida. Una vez almacenada la información, el procedimiento vuelve bloquearse hasta la próxima interrupción.

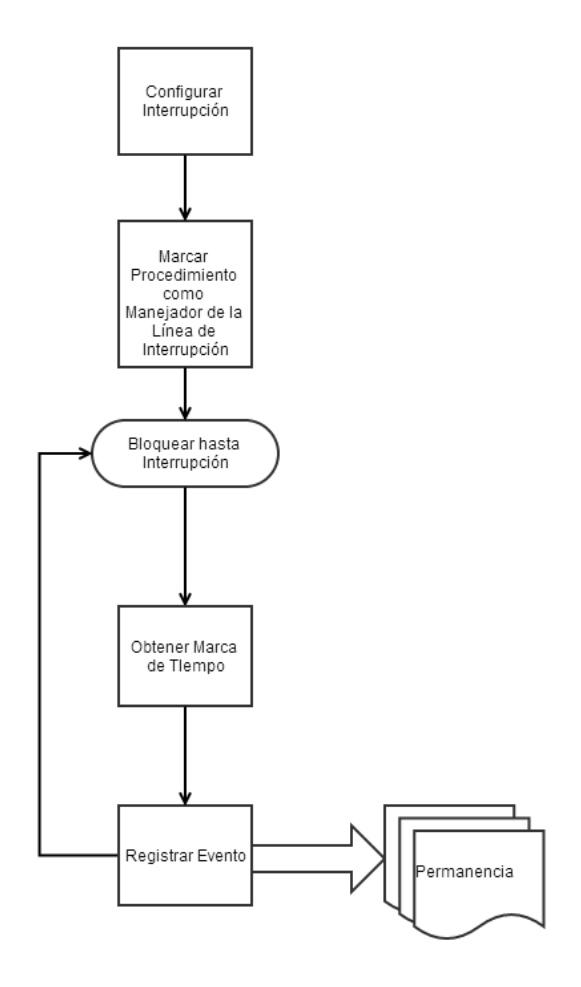

Ilustración 9.2 Diagrama de Flujo del Procedimiento de Detección de Eventos

#### - Implementación:

A nivel de implementación este procedimiento entraña una dificultad elevada debido a la necesidad de comprender cómo la BeagleBone maneja las interrupciones provenientes de los GPIO y cómo fluye la información desde el momento en el que el GPIO genera una interrupción hasta que el procedimiento de la aplicación es notificado de ello.

Debido a las limitaciones de los drivers del BSP de QNX para la BeagleBone Black, el control de los GPIO, la generación de interrupciones y el enmascaramiento de las mismas debe realizarse utilizando el mapeo de la entradas/salida en memoria directamente.

En el esquema de la ilustración 9.3 se muestra cómo es el flujo de información y los registros implicados desde que se produce un cambio en un GPIO hasta que su línea de petición de interrupción asociada se activa.
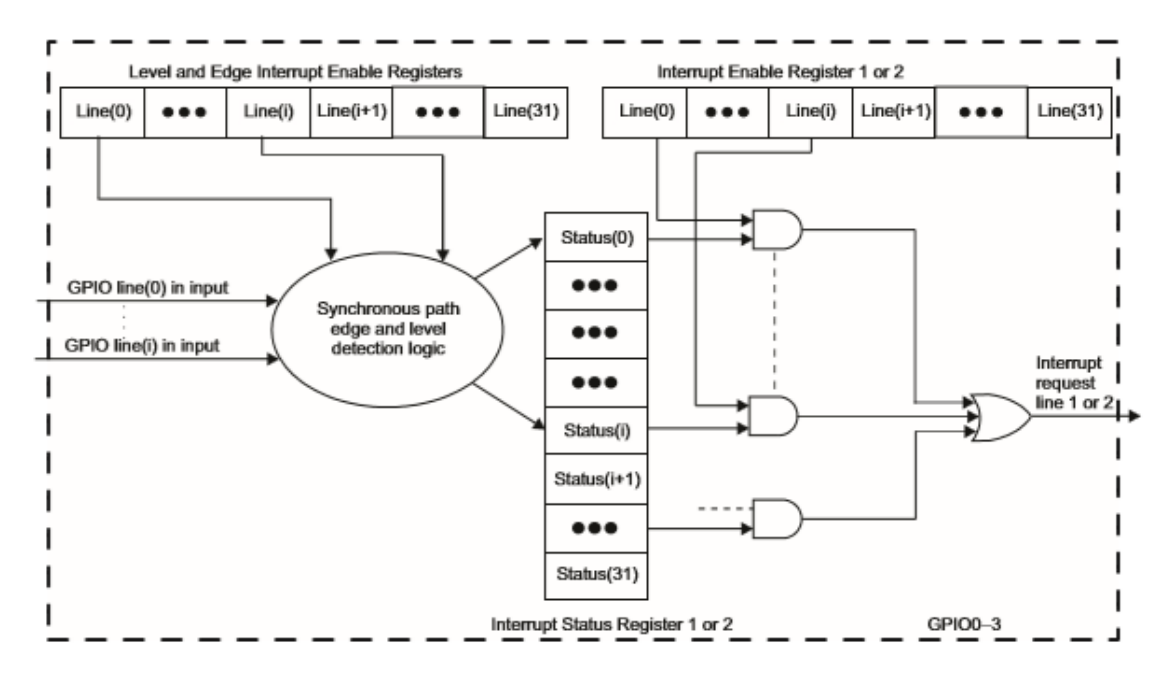

Ilustración 9.3 Esquema de Interacción de las Zonas de Memoria relacionadas con las Interrupciones GPIO

El primer paso es el de configurar el pin de digital (GPIO) que deseamos para que genere un tipo de interrupción, ya sea por nivel alto/bajo o por flanco de subida/bajada ("Level and Edge Interrupt Enable Registers" en la ilustración). El procesador usa una lógica interna donde usa los valores de los GPIO (GPIO line in input) y el valor de las direcciones de memoria donde se encuentran mapeados estos registros para determinar si un GPIO ha generado una interrupción. El resultado lo almacena en otra dirección de memoria asociada al registro de estado de interrupciones (Interrupt Status Register).

Posteriormente, el mencionado registro de estado de interrupciones se analiza para comprobar si alguna de las interrupciones que se ha activado está habilitada. Para ello el procesador consulta la zona de memoria donde se almacena el registro de habilitación de interrupciones (Interrupt Enable Register). Si alguna de las interrupciones que se activaron está habilitada, se activa una línea de petición de interrupción.

Para que la línea de petición de interrupción se convierta en una interrupción hardware visible para el sistema operativo se debe pasar por un último control, el enmascaramiento de las interrupciones. Así que para que nuestra interrupción llegue al sistema operativo es necesario modificar la zona de memoria donde están mapeadas las máscaras de las distintas líneas de interrupción para desenmascarar aquellas que deseemos. Añadiendo todos estos detalles de implementación al diseño, el esquema de comportamiento quedaría tal y como se muestra en la ilustración 9.4.

- Configurar el GPIO en Pull-Up: El sistema de detección de interrupciones en la BeagleBone Black funciona mediante lógica positiva, por lo que un uno lógico implica que hay tensión en el circuito y un cero lógico que no existe tensión en el mismo. Por ello debemos configurar el GPIO para que funcione de la misma forma.
- Habilitar la Petición de Interrupciones para el GPIO: Para la interrupción llegue a la zona de enmascaramiento de interrupciones es necesario que el bit asociado con el GPIO de lo zona de memoria denominada "Interrupt Enable Register" esté activo. De esta manera, cuando el bit de nuestro GPIO en el "Interrupt Status Register" esté activo, la petición de interrupción se activará.
- Configuración del Modo de Activación de la Interrupción: Cada GPIO tiene asociadas zonas de memoria donde se configura en qué condiciones dicho GPIO generará una interrupción hardware. Estas zonas de memoria se denominan Low/High Level Interrupt Enable Register y Rising/Falling Interrupt Enable Register. En este caso controlaremos los eventos por flanco de subida. De este modo, cada vez que el GPIO pase de cero a uno, generará una interrupción.
- Desenmascarar la Línea de Interrupción Asociada al GPIO: Para que el sistema operativo se entere de que existe una interrupción hardware pendiente de ser atendida es necesario que dicha interrupción esté desenmascarada. Para ello solo es necesario poner a 0 el bit asociado a la línea de interrupción que queremos desenmascarar en la zona de memoria que se identifica como "Mask Interrupt Register"
- Marcar Procedimiento como Manejador de la Línea de Interrupción: Una vez configurada la línea de interrupción, el procedimiento debe indicar al sistema operativo que debe avisarlo cuando esta línea de interrupción se active. Para ello se hace uso de las funciones especificas para menjo de interrupciones hardware de QNX.
- Bloquear hasta Interrupción: El procedmiento debe quedarse en estado de bloqueo sin cunsumir CPU hasta que el sistema opartivo avise de que la línea de interrupción se ha activado.
- Limpiar la Fuente de Interrupción: Para que no se genere una interrupción contínua, se debe volver a poner a cero el bit del GPIO que generó la interrupción en el "Interrupt Status Register".
- Desenmascarar la Línea de Interrupciones: Cada vez que se genera una interrupción, el sistema operativo la enmascara. Es responsabilidad del manejador de dicha interrupción desenmascararla una vez ha sido atendida.
- Obtener Marca de Tiempo: Una vez el procedimiento se despierta debe atender la interrupción. Para ello lo primero que debe hacer es obtener la fecha actual del reloj electrónico (RTC).
- Registrar Evento: Por último, el procedimiento almacena en la base de datos el código de evento relacionado con la interrupción activada y la fecha obtenida. Una vez almacenada la información, el procedimiento vuelve bloquearse hasta la próxima interrupción.

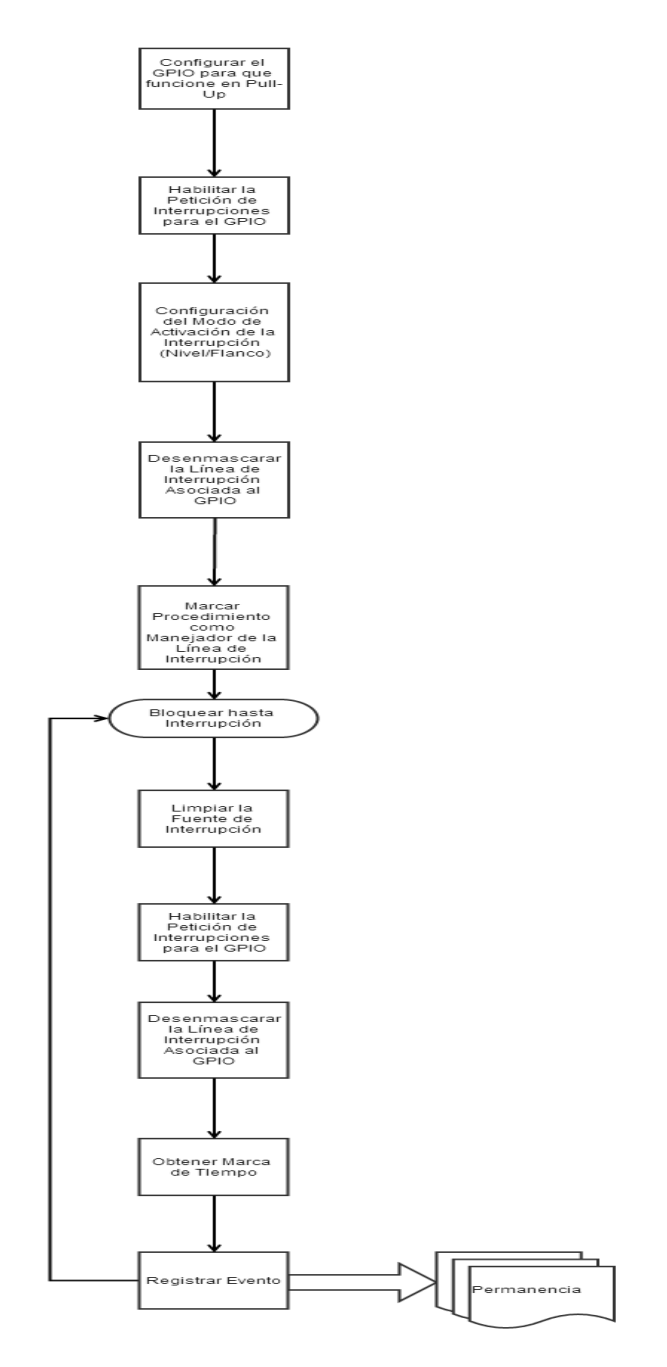

Ilustración 9.4 Diagrama de Flujo Final del Procedimiento de Detección de Eventos

El acceso al mapeo de las entradas y salidas en memoria es restringido por QNX a través de unas funciones especiales para direccionar las distintas zonas de memoria y leer y escribir en ellas. Esto permite un manejo más seguro y controlado del hardware.

Para la captura de interrupciones, QNX también tiene sus propias funciones que permiten asociar un manejador de interrupción, una función en el caso de C, a una línea de interrupción hardware. El microkernel se encarga de ejecutar el manejador siempre que dicha interrupción se produzca. El código fuente de este procedimiento puede consultarse en el directorio del CD "/Código Fuente/BeagleBone/Detector de Eventos".

#### - Criterio de Verificación:

El criterio de verificación de este procedimiento es el de generar un registro en la base de datos cuando se activa un GPIO asociado a una línea de interrupción para la detección de eventos. Una vez cumplido esto, la iteración se da por concluida.

### 9.3 Comunicación Socket:

El último procedimiento que conforma el núcleo de la aplicación es el encargado de ofrecer una interfaz socket a través del puerto Ethernet a dispositivos externos.

El procedimiento debe atender las peticiones que lleguen y realizar las acciones pertinentes, ya sea el cambio de un parámetro de configuración o el envío de vuelta de los datos recogidos para la visualización de los datos obtenidos por el sistema.

El protocolo es muy simple, consta de un código que identifica el comando deseado junto a los parámetros necesarios separados por un carácter especial. Del mismo modo, el procedimiento devuelve, si procede, los datos pertinentes con un carácter de separación entre grupos de información y otro entre los distintos parámetros del grupo.

El formato de los comandos de entrada es el siguiente:

#### ENTRADA = "COMANDO[ PARÁMETRO]\*"

Lo que significa que los comandos que llegan por socket deben empezar con el código numérico del comando que se desea ejecutar seguido de los parámetros que se requieran separados por espacio. El espacio como separador se ha elegido debido a que las funciones de C para tratamiento de cadenas de caracteres con son muy potentes, y el carácter que mejor reconoce como separador en sus funciones estándar es este.

En el caso de las salidas se codificarán de la siguiente manera.

SALIDA = "OBJETO[?OBJETO]\*"

Siendo objeto

#### OBJETO = ATRIBUTO[&ATRIBUTO]\*

Así podemos enviar como respuesta un grupo de señales con sus valores si se ejecuta una monitorización del sistema o el histórico de valores de una señal usando una sola comunicación, lo que reduce el tiempo de establecimiento de conexión con respecto a si se enviase en múltiples salidas.

Los comandos que se pueden enviar al procedimiento son los indicados en la ilustración 9.5:

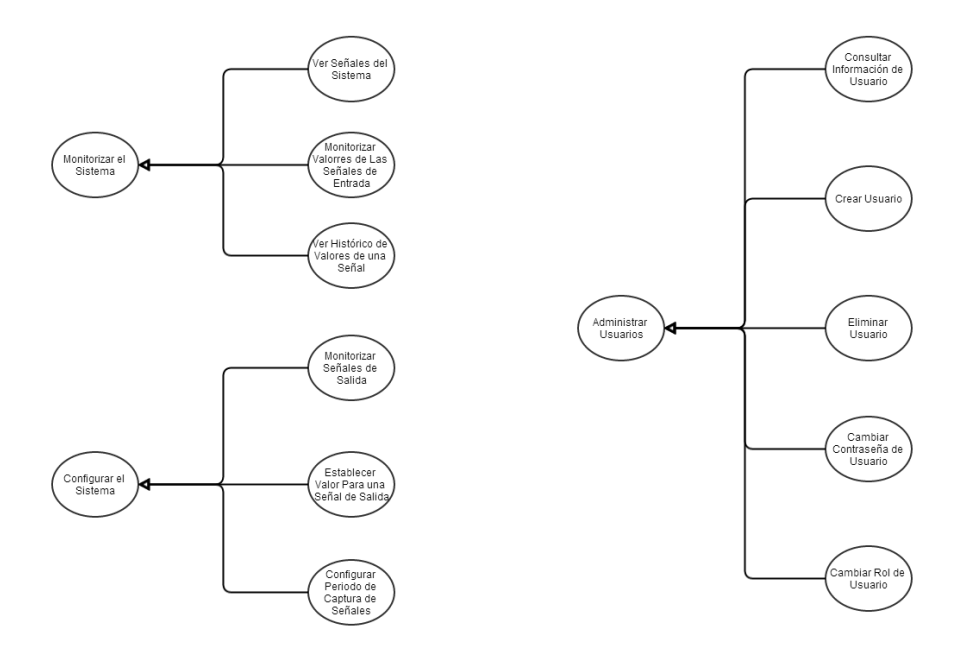

Ilustración 9.5 Comandos del Procedimiento de Comunicación Socket

Tabla 9.1 Comando Ver Señales del Sistema

| Nombre               | Ver Señales del Sistema                                                                                                    |  |  |  |  |  |
|----------------------|----------------------------------------------------------------------------------------------------|--|--|--|--|--|
| Precondiciones       | -                                                                                                    |  |  |  |  |  |
| Postcondiciones      |                                                                                                    |  |  |  |  |  |
| Flujo Principal      | <ol> <li>Se accede a la base de datos y se obtienen las señales<br/>registradas</li> <li>Se codifican las señales para generar la respuesta</li> <li>Se devuelve la respuesta al proceso de<br/>comunicaciones socket</li> </ol> |  |  |  |  |  |
| de Entrada           |                                                                                                    |  |  |  |  |  |
| Formato de Respuesta | Respuesta = "Señal?Señal?"                                                                                                    |  |  |  |  |  |
|                      | =<br>"Marca&Modelo&Número&Tipo&Dirección&Entrada/Salida"                                                                                                    |  |  |  |  |  |

#### Tabla 9.2 Comando Monitorizar Valores de las Señales de Entrada

| Nombre                       |          | Monitorizar Valores de Las Señales de Entrada                                                                                                    |  |  |  |  |  |
|------------------------------|----------|----------------------------------------------------------------------------------------------------|--|--|--|--|--|
| Precondiciones               |          | -                                                                                                    |  |  |  |  |  |
| Postcondiciones              |          | -                                                                                                    |  |  |  |  |  |
| Flujo Principal              |          | <ol> <li>Se accede a la base de datos y se obtienen las señales de<br/>entrada registradas junto a su último valor obtenido</li> <li>Se codifican las señales para generar la respuesta</li> <li>Se devuelve la respuesta al proceso de comunicaciones<br/>socket</li> </ol> |  |  |  |  |  |
| Formato<br>Mensaje de Entrac | de<br>la | -                                                                                                    |  |  |  |  |  |
| Formato<br>Respuesta         | de       | Respuesta = "Señal&Valor?Señal&Valor?…"                                                                                                    |  |  |  |  |  |
|                              |          | Señal = "Marca&Modelo&Número&Tipo&Dirección"                                                                                                    |  |  |  |  |  |

#### Tabla 9.3 Ver Histórico de Valores de una Señal

| Nombre                           | Ver Histórico de Valores de una Señal                                                                                                    |  |  |  |  |
|----------------------------------|----------------------------------------------------------------------------------------------------|--|--|--|--|
| Precondiciones                   | -                                                                                                    |  |  |  |  |
| Postcondiciones                  | _                                                                                                    |  |  |  |  |
| Flujo Principal                  | <ol> <li>Se decodifica el mensaje de entrada para obtener la<br/>señal que se desea monitorizar</li> <li>Se accede a la base de datos para y so obtienen todos<br/>los registro de la señal</li> <li>Se codifican los registros para generar la respuesta</li> <li>Se devuelve la respuesta al proceso de comunicaciones<br/>socket</li> </ol> |  |  |  |  |
| Formato de<br>Mensaje de Entrada | Mensaje = "Señal"                                                                                                    |  |  |  |  |
|                                  | Señal = "Marca Modelo Número Tipo Dirección Entrada/Salida"                                                                                                    |  |  |  |  |
| Formato de<br>Respuesta          | Respuesta = "Fecha&Valor?Fecha&Valor?"                                                                                                    |  |  |  |  |
|                                  | Fecha = "yyyy-mm-ddThh:mm:ss"                                                                                                    |  |  |  |  |

Tabla 9.4 Comando Monitorizar Valores de las Señales de Salida

| Nombre                           | Monitorizar Valores de las Señales de Salida                                                                                                    |  |  |  |  |  |
|----------------------------------|----------------------------------------------------------------------------------------------------|--|--|--|--|--|
| Precondiciones                   | -                                                                                                    |  |  |  |  |  |
| Postcondiciones                  | -                                                                                                    |  |  |  |  |  |
| Flujo Principal                  | <ol> <li>Se accede a la base de datos y se obtienen las señales de<br/>salida registradas junto a su último valor obtenido</li> <li>Se codifican las señales para generar la respuesta</li> <li>Se devuelve la respuesta al proceso de comunicaciones<br/>socket</li> </ol> |  |  |  |  |  |
| Formato de<br>Mensaje de Entrada | e -<br>I                                                                                                    |  |  |  |  |  |
| Formato de<br>Respuesta          | Respuesta = "Señal&Valor?Señal&Valor?"                                                                                                    |  |  |  |  |  |
|                                  | Señal = "Marca&Modelo&Número&Tipo&Dirección"                                                                                                    |  |  |  |  |  |

Tabla 9.5 Comando Establecer Valor para una Señal de Salida

| Nombre                           | Establecer Valor para una Señal de Salida                                                                                                    |  |  |  |  |
|----------------------------------|----------------------------------------------------------------------------------------------------|--|--|--|--|
| Precondiciones                   | -                                                                                                    |  |  |  |  |
| Postcondiciones                  | Las salidas del dispositivo se modifican                                                                                                    |  |  |  |  |
| Flujo Principal                  | <ol> <li>Se decodifica el mensaje para obtener la señal<br/>cuyo valor se desea cambiar y el valor en sí</li> <li>Se cambia a nivel hardware el valor de la señal</li> <li>Se accede a la base de datos y se registra el<br/>nuevo valor de la señal</li> </ol> |  |  |  |  |
| Formato de<br>Mensaje de Entrada | Mensaje = "Señal Valor"                                                                                                    |  |  |  |  |
|                                  | Señal = "Marca Modelo Número Tipo Dirección"                                                                                                    |  |  |  |  |
| Formato de<br>Respuesta          | -                                                                                                    |  |  |  |  |

#### Tabla 9.6 Comando Configurar Periodo de Captura de Datos

| Nombre                           | Configurar Periodo de Captura de Datos                                                                                                    |  |  |  |  |  |
|----------------------------------|----------------------------------------------------------------------------------------------------|--|--|--|--|--|
| Precondiciones                   | -                                                                                                    |  |  |  |  |  |
| Postcondiciones                  | Periodo de configuración modificado                                                                                                    |  |  |  |  |  |
| Flujo Principal                  | <ol> <li>Se decodifica el mensaje para obtener el periodo</li> <li>Se envía un mensaje al servidor del procedimiento de captura de datos con el nuevo periodo</li> <li>El procedimiento ajusta el periodo con el valor obtenido</li> </ol> |  |  |  |  |  |
| Formato de<br>Mensaje de Entrada | Mensaje = "Periodo"                                                                                                    |  |  |  |  |  |
| Formato de<br>Respuesta          | -                                                                                                    |  |  |  |  |  |

#### Tabla 9.7 Comando Consultar Información de Usuario

| Nombre                           | Consultar Información de Usuario                                                                                                    |  |  |  |  |  |
|----------------------------------|----------------------------------------------------------------------------------------------------|--|--|--|--|--|
| Precondiciones                   | -                                                                                                    |  |  |  |  |  |
| Postcondiciones                  | -                                                                                                    |  |  |  |  |  |
| Flujo Principal                  | <ol> <li>Se decodifica el mensaje para obtener el usuario<br/>al que se buscar</li> <li>Se accede a la base de datos y se obtiene el rol y<br/>contraseña encriptada del usaurio</li> <li>Se codifica la respuesta y se envía al<br/>procedimiento de comunicación socket</li> <li>En caso de que el usaurio no exista la respuesta<br/>devuelta no contiene nada</li> </ol> |  |  |  |  |  |
| Formato de<br>Mensaje de Entrada | Mensaje = "NombreDeUsuario"                                                                                                    |  |  |  |  |  |
| Formato de<br>Respuesta          | Respuesta = "Contraseña&Rol"                                                                                                    |  |  |  |  |  |

#### Tabla 9.8 Comando Crear Usuario

| Nombre                           | Crear Usuario                                                                                                    |  |  |  |  |
|----------------------------------|----------------------------------------------------------------------------------------------------|--|--|--|--|
| Precondiciones                   | -                                                                                                    |  |  |  |  |
| Postcondiciones                  | Un nuevo usuario está registrado en el sistema                                                                                                    |  |  |  |  |
| Flujo Principal                  | <ol> <li>Se decodifica el mensaje para obtener los datos<br/>del nuevo usuario</li> <li>Se accede a la base de datos y se inserta el nuevo<br/>usuario si este no existe</li> <li>Se envía una respuesta de confirmación de la<br/>creación del nuevo usuario</li> </ol> |  |  |  |  |
| Formato de<br>Mensaje de Entrada | Mensaje = "Usuario"                                                                                                    |  |  |  |  |
|                                  | Usuario = "Nombre Contraseña Rol"                                                                                                    |  |  |  |  |
| Formato de<br>Respuesta          | Respuesta = "Contraseña&Rol"                                                                                                    |  |  |  |  |
|                                  |                                                                                                    |  |  |  |  |

#### Tabla 9.9 Comando Eliminar Usuario

| Nombre                           | Eliminar Usuario                                                                                                    |  |  |  |  |
|----------------------------------|----------------------------------------------------------------------------------------------------|--|--|--|--|
| Precondiciones                   | -                                                                                                    |  |  |  |  |
| Postcondiciones                  | El usuario deja de existir en el sistema                                                                                                    |  |  |  |  |
| Flujo Principal                  | <ol> <li>Se decodifica el mensaje para obtener el nombre<br/>del usuario que se desea eliminar</li> <li>Se accede a la base de datos y se elimina el<br/>usuario</li> </ol> |  |  |  |  |
| Formato de<br>Mensaje de Entrada | Mensaje = "NombreDeUsuario"                                                                                                    |  |  |  |  |
| Formato de<br>Respuesta          | 9 -                                                                                                    |  |  |  |  |

#### Tabla 9.10 Comando Modificar Contraseña de Usuario

| Nombre                      |          | Modificar Contraseña de Usuario                                                                                                    |  |  |  |  |  |
|-----------------------------|----------|----------------------------------------------------------------------------------------------------|--|--|--|--|--|
| Precondiciones              |          | -                                                                                                    |  |  |  |  |  |
| Postcondiciones             |          | El registro del usuario se modifica con la nueva contraseña                                                                                                    |  |  |  |  |  |
| Flujo Principal             |          | <ol> <li>Se decodifica el mensaje para obtener el usuario<br/>y su nueva contraseña</li> <li>Se accede a la base de datos y modifica el<br/>registro del usuario</li> </ol> |  |  |  |  |  |
| Formato<br>Mensaje de Entra | de<br>da | Mensaje = "NombreDeUsuario Contraseña"                                                                                                    |  |  |  |  |  |
| Formato<br>Respuesta        | de       | -                                                                                                    |  |  |  |  |  |

#### Tabla 9.11 Comando Modificar Rol de Usuario

| Nombre                           | Modificar Rol de Usuario                                                                                                    |  |  |  |  |  |
|----------------------------------|----------------------------------------------------------------------------------------------------|--|--|--|--|--|
| Precondiciones                   | -                                                                                                    |  |  |  |  |  |
| Postcondiciones                  | El registro del usuario se modifica con el nuevo rol                                                                                                    |  |  |  |  |  |
| Flujo Principal                  | <ol> <li>Se decodifica el mensaje para obtener el usuario<br/>y su nuevo rol</li> <li>Se accede a la base de datos y modifica el<br/>registro del usuario</li> </ol> |  |  |  |  |  |
| Formato de<br>Mensaje de Entrada | Mensaje = "NombreDeUsuario Rol"                                                                                                    |  |  |  |  |  |
| Formato de<br>Respuesta          | -                                                                                                    |  |  |  |  |  |

#### - Diseño:

Para este proceso se busca la mayor modularidad posible para que la adición de nuevos comandos a la aplicación sea sencilla. Por ello el procedimiento debe encargarse solo de la parte de comunicaciones socket, decodificar la información para pasársela al comando que se deba ejecutar y enviar la información que genere dicho comando. Con este propósito los comandos tendrán una estructura igual en cuanto a los parámetros de entrada que reciben y a la salida, así la llamada a estos puede ser totalmente homogénea y abstrae a la parte encargada de la comunicación socket de los detalles de implementación de cada comando.

Tal y como se puede observar en el diagrama de flujo de la ilustración 9.6, el procedimiento inicializa un vector con las funciones que implementan cada comando. Cada posición del vector coincide con el código numérico que identifica a cada comando. Esto se puede hacer gracias a que se ha declarado todas las funciones que implementan la ejecución de un comando con una interfaz de entrada y salida idéntica, lo que permite almacenarlos en un vector como si fuesen elementos del mismo tipo. De esta forma logramos una aplicación potente en cuanto a su capacidad para añadir nuevos comandos sin mayor dificultad.

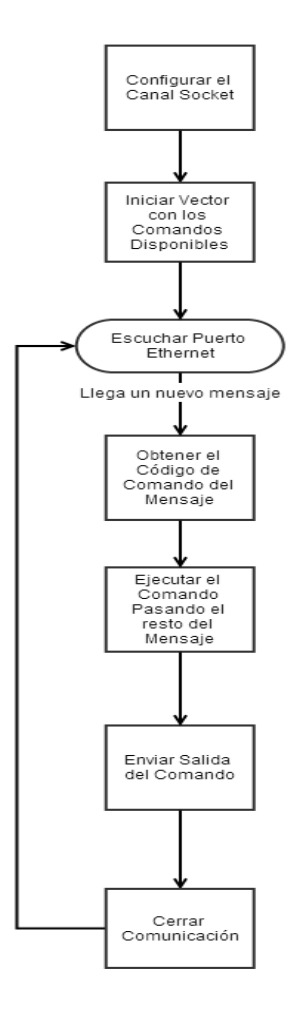

Ilustración 9.6 Diagrama de Flujo del Procedimiento de Comunicación Socket

#### - Implementación:

Para la implementación de los comandos se sigue una estructura de flujo común marcada por el modo de implementar el procedimiento encargado de la comunicación socket. De este modo, todos los comandos siguen este comportamiento (Ver ilustración 9.7):

- En primer lugar el comando debe decodificar el mensaje que le pasa el procedimiento de comunicación socket para determinar los parámetros que debe usar para ejecutarse.
- Una vez hecho esto, se ejecutan las acciones propias de cada comando.
- En caso de haber algún error, se registra un evento en el sistema.
- Si no, el comando debe codificar la respuesta con el formato indicado anteriormente y devolverla al procedimiento de comunicación socket.

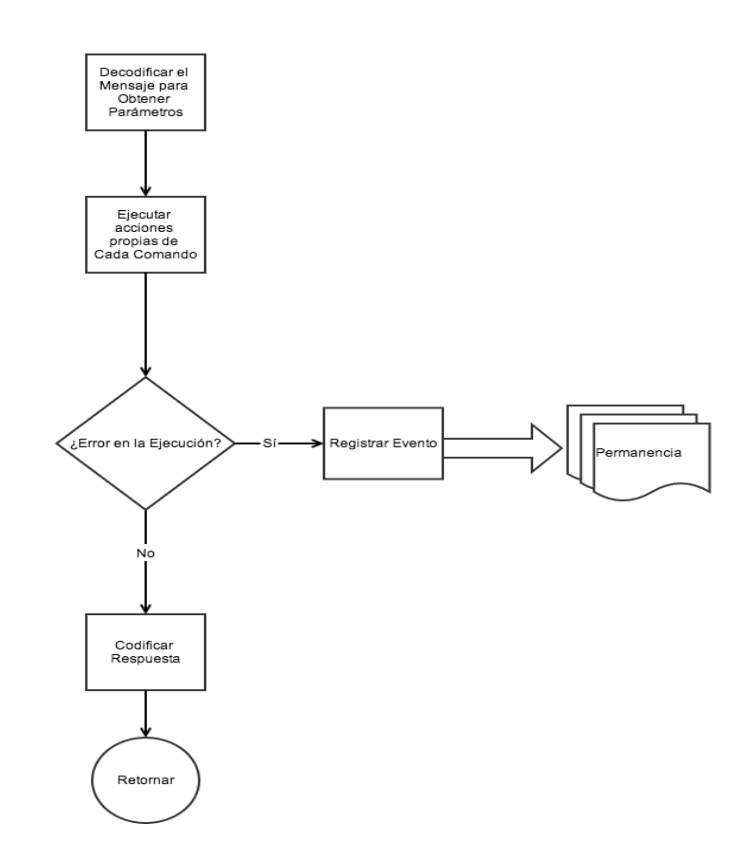

Ilustración 9.7 Diagrama de Flujo General de los Comandos

El código fuente de este procedimiento puede encontrarse en el directorio del CD "Código Fuente/BeagleBone/Comunicación Socket"

#### - Criterio de Verificación:

Para este procedimiento el criterio de verificación es más complejo, ya que depende de las comunicaciones socket con la interfaz de usaurio. Para dar por válido este procedimiento es necesario que cada uno de los comandos declarados sea ejecutado correctamente cuando la interfaz de usuario lo ordene. Es por ello que la verificación de este procedimiento se hará junto a la verificación del sistema una vez esté desarrollada la interfaz de usuario.

# 10. Comunicación entre Procedimientos

Debido a que la aplicación se ha diseñado separando las distintas funcionalidades para mejorar la arquitectura de la misma, es necesario diseñar un sistema de comunicación entre procedimientos para poder transmitir la información que necesita cada uno de ellos. Esto se debe a que el procedimiento de captura de datos necesita conocer en tiempo de ejecución el periodo de espera entre lecturas de las señales físicas indicado por el usuario. Esta información le llega al procedimiento de comunicación socket a través del comando "Configurar Periodo de Captura de Datos", por lo que es necesaria una vía de comunicación entre ambos procedimientos. Esto sólo es posible con los recursos que proporciona un sistema operativo en tiempo real como lo es QNX. A continuación, se describe las etapas de diseño e implementación del hilo que se añade, que será el encargado de gestionar la configuración del procedimiento cuando el usuario lo requiera

- Diseño:

Para poder realizar esta comunicación directa entre procedimientos se realiza una propuesta de diseño basada otra de las funcionalidades de programación que ofrece QNX, el paso de mensajes. Esto permite enviar datos entre procedimientos siempre y cuando el procedimiento emisor conozca el identificador del receptor y que ambos conozcan la estructura de datos del mensaje y la respuesta.

De este modo, el procedimiento de comunicaciones socket enviará un mensaje con el periodo entre lecturas al procedimiento de obtención de datos. Una vez recibido el mensaje, el procedimiento modifica su comportamiento para reflejar el cambio indicado por el usuario. Con todos estos elementos la arquitectura del sistema central queda definida tal y como se muestra en el siguiente modelo de la ilustración 10.1.

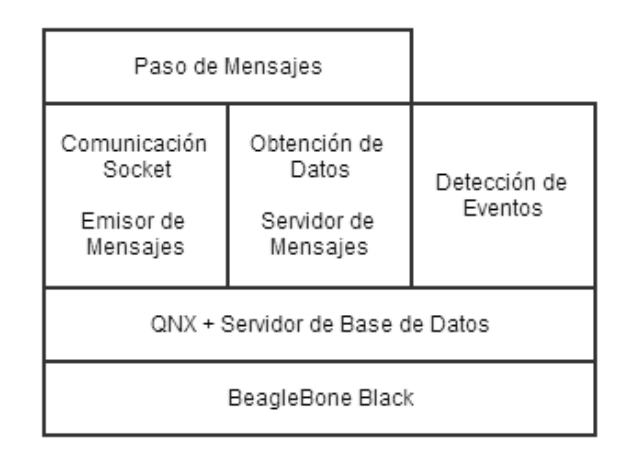

Ilustración 10.1 Estructura de la Aplicación por Capas de Abstracción

Como se puede apreciar, existen cuatro capas dentro de la arquitectura. En los niveles más bajos de abstracción se encuentran el hardware y el sistema operativo con el servidor de la base de datos, cimientos sobre los que se asienta la aplicación, dividida en tres procedimientos que trabajan conjuntamente, como ya se ha explicado. El último nivele de la arquitectura corresponde al método de comunicación entre procedimientos por paso de mensajes propio del sistema operativo, que permite una comunicación directa entre el protocolo de comunicaciones y el procedimiento de recogida de datos.

#### - Implementación:

Para la implementación del método de comunicación es necesario modificar el procedimiento de captura de datos. Para soportar la comunicación entre éste y el procedimiento de comunicación será necesario añadir un hilo al procedimiento de lectura de señales que hará la función de servidor de mensajes. Este hilo estará bloqueado a la espera de que el sistema operativo le notifique un mensaje proveniente del procedimiento de tiempo entre lecturas que desea el usuario. Una vez el hilo recibe el mensaje, éste lo usa para actualizar el timer, que ahora se encontrará en una zona de memoria compartida por los dos hilos del procedimiento de lectura de señales. De este modo el hilo de lecturas es ajeno a todas las modificaciones en el timer y funciona sin interrumpir sus funciones. (Ver Ilustración 10.2)

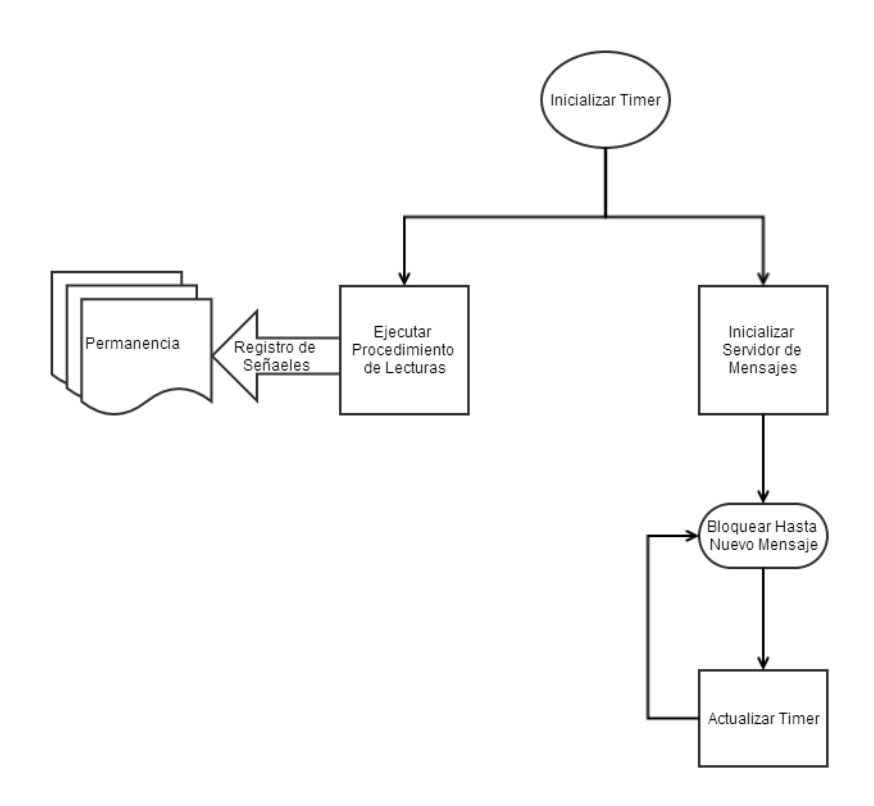

Ilustración 10.2 Diagrama de Flujo del Servidor de Mansajes del Procedimiento de Captura de Datos

## 11. Interfaz de Usuario

Para finalizar, y como control del buen funcionamiento del sistema, se realiza una aplicación web que hace uso del protocolo de comunicación con el sistema central (placa BeagleBone). De esta manera será posible visualizar la monitorización de los datos que se recojan, controlar las señales físicas de salida y configurar los parámetros de control de la recogida de datos.

Dentro de la aplicación existirán tres tipos de usuarios (Roles):

- Monitorización: El usuario con un rol de monitorización podrá acceder exclusivamente a la visualización de datos de los datos y al histórico de datos en el tiempo de cada señal física.
- Control: El usuario que disponga de los permisos de control podrá, además de visualizar los datos como el rol de monitorización, modificar el estado de las señales físicas de salida y configurar los parámetros de control de la recogida de datos.
- Administración: El administrador es el usuario con todos los privilegios de la aplicación.
   Puede realizar todas las funciones de los roles de monitorización y control y, además, administrar los usuarios registrados en la aplicación y consultar los eventos que se han producido en el sistema.

#### - Análisis:

El primer paso para la implementación de la interfaz de usuario es plantear los casos de uso. Todos los casos de uso pueden verse a continuación.

| Tabla  | 11.1 | Caso | de | Uso  | Iniciar | Sesión  |
|--------|------|------|----|------|---------|---------|
| 1 0010 | **** | 0450 | ac | 0.50 | miciai  | 0001011 |

| Nombre          | Iniciar sesión                                                                                                    |  |  |  |  |
|-----------------|----------------------------------------------------------------------------------------------------|--|--|--|--|
| Actor           | Usuario registrado en el sistema                                                                                                    |  |  |  |  |
| Precondiciones  | -                                                                                                    |  |  |  |  |
| Postcondiciones | Usuario logueado en el sistema                                                                                                    |  |  |  |  |
| Flujo Principal | <ol> <li>El usuario introduce su nombre de usuario y<br/>contraseña en la interfaz</li> <li>La interfaz se comunica con el sistema central para<br/>la consulta del usuario</li> <li>El sistema central ejecuta el comando de Obtención<br/>de Datos de Usuario y devuelve el resultado</li> <li>La interfaz compara la contraseña introducida por el<br/>usuario con la contraseña encriptada obtenida del<br/>sistema central</li> <li>A. Si el encriptado de las contraseñas coincide se da<br/>acceso a la interfaz al usuario</li> <li>Fin del caso de uso</li> </ol> |  |  |  |  |

#### Tabla 11.2 Caso de Uso Visualizar Valor de las Señales

| Nombre          | Visualizar Valor de las Señales                                                                                                    |  |  |  |  |
|-----------------|----------------------------------------------------------------------------------------------------|--|--|--|--|
| Actor           | Usuario con rol de monitorización                                                                                                    |  |  |  |  |
| Precondiciones  | Usuario logueado en el sistema                                                                                                    |  |  |  |  |
| Postcondiciones | -                                                                                                    |  |  |  |  |
| Flujo Principal | <ol> <li>El usuario selecciona la opción de monitorización de<br/>señales</li> <li>La interfaz se comunica con el sistema central para la<br/>consulta</li> <li>El sistema central ejecuta el comando de Obtención de<br/>Valores de las Señales y devuelve la respuesta</li> <li>El sistema de interfaz muestra la información</li> <li>Fin del caso de uso</li> </ol> |  |  |  |  |

#### Tabla 11.3 Caso de Uso Consultar Histórico de Datos

| Nombre          | Consultar Histórico de Datos                                                                                                    |  |  |  |  |  |
|-----------------|----------------------------------------------------------------------------------------------------|--|--|--|--|--|
| Actor           | Usuario con rol de Monitorización                                                                                                    |  |  |  |  |  |
| Precondiciones  | El usuario debe estar logueado en el sistema                                                                                                    |  |  |  |  |  |
| Postcondiciones | -                                                                                                    |  |  |  |  |  |
| Flujo Principal | <ol> <li>El usuario selecciona la opción de visionado de<br/>histórico de datos</li> <li>La interfaz accede al sistema central para obtener las<br/>señales registradas y las muestra al usuario</li> <li>El usuario selecciona la señal que desea monitorizar</li> <li>La interfaz se conecta al dispositivo central para la<br/>consulta</li> <li>El dispositivo central ejecuta el comando de obtención<br/>de histórico de valores de una señal y devuelve la<br/>respuesta</li> <li>La interfaz genera una gráfica con los valores<br/>obtenidos y la muestra al usuario</li> <li>Fin del caso de uso</li> </ol> |  |  |  |  |  |

#### Tabla 11.4 Caso de Uso Modificar Perfil de Usuario

| Nombre          | Modificar Perfil de Usuario                                                                                                    |  |  |  |
|-----------------|----------------------------------------------------------------------------------------------------|--|--|--|
| Actor           | Usuario con rol de Monitorización                                                                                                    |  |  |  |
| Precondiciones  | El usuario debe estar logueado en el sistema                                                                                                    |  |  |  |
| Postcondiciones | La información del usuario se modifica en la base de datos                                                                                                    |  |  |  |
| Flujo Principal | <ol> <li>El usuario selecciona la opción de modificar perfil de<br/>usuario</li> <li>El usuario introduce sus nuevos datos de usuario</li> <li>La interfaz se comunica con el dispositivo central y<br/>notifica la modificación</li> <li>El dispositivo central ejecuta el comando Modificación<br/>de Usuario y confirma el cambio</li> </ol> |  |  |  |
|                 | 5. Fin del caso de uso                                                                                                    |  |  |  |

Tabla 11.5 Caso de Uso Seleccionar Tasa de Refresco del Valor de las Señales

| Nombre          | Seleccionar Tasa de Refresco del Valor de las Señales                                                                                                    |  |  |  |  |
|-----------------|----------------------------------------------------------------------------------------------------|--|--|--|--|
| Actor           | Usuario con rol de Control                                                                                                    |  |  |  |  |
| Precondiciones  | El usuario debe estar logueado en el sistema                                                                                                    |  |  |  |  |
| Postcondiciones | El periodo temporal de captura de señales se modifica                                                                                                    |  |  |  |  |
| Flujo Principal | <ol> <li>El usuario selecciona en la interfaz la opción de<br/>configuración de la tasa de refresco</li> <li>El usuario introduce la nueva tasa de refresco</li> <li>El sistema de interfaz se conecta al sistema central y<br/>notifica la modificación</li> <li>El sistema central ejecuta el comando Modifiación del<br/>Periodo de Lecturas</li> <li>Ein del caso de uso</li> </ol> |  |  |  |  |

#### Tabla 11.6 Caso de Uso Modificar el Valor de una Señal de Salida

| Nombre          | Modificar el Valor de una Señal de Salida                                                                                                    |  |  |  |  |
|-----------------|----------------------------------------------------------------------------------------------------|--|--|--|--|
| Actor           | Usuario con rol de Control                                                                                                    |  |  |  |  |
| Precondiciones  | El usuario debe estar logueado                                                                                                    |  |  |  |  |
| Postcondiciones | El valor de la señal de salida seleccionada es modificada                                                                                                    |  |  |  |  |
| Flujo Principal | <ol> <li>El usuario selecciona la opción de control del sistema</li> <li>El usuario selecciona la señal que desea modificar e<br/>introduce el nuevo valor</li> <li>La interfaz se comunica con el sistema central para<br/>notificar el cambio de estado de la señal</li> <li>El sistema central modifica el valor de salida de la señal</li> <li>El sistema central almacena en la base de datos el<br/>registro con el nuevo valor de la señal modificada y<br/>confirma el cambio al sistema de interfaz de usuario</li> <li>Fin del caso de uso</li> </ol> |  |  |  |  |

#### Tabla 11.7 Caso de Uso Crear Usuario

| Nombre          | Crear usuario                                                                                                    |  |  |  |
|-----------------|----------------------------------------------------------------------------------------------------|--|--|--|
| Actor           | Administrador                                                                                                    |  |  |  |
| Precondiciones  | El administrador debe estar logueado en el sistema de interfaz                                                                                                    |  |  |  |
| Postcondiciones | El nuevo usuario se almacena en la base de datos y está disponible<br>para iniciar sesión con sus datos                                                                                                    |  |  |  |
| Flujo Principal | <ol> <li>El administrador selecciona la opción de crear usuario en la sección de administración de usuarios</li> <li>El administrador introduce el nuevo nombre, contraseña y rol del usuario</li> <li>La interfaz se comunica con el dispositivo central y envía los datos del nuevo usuario</li> <li>El sistema central ejecuta el comando de Creación de Nuevo Usuario</li> <li>Fin del caso de uso</li> </ol> |  |  |  |

#### Tabla 11.8 Caso de Uso Eliminar Usuario

| Nombre          | Eliminar usuario                                                                                                    |  |  |  |  |
|-----------------|----------------------------------------------------------------------------------------------------|--|--|--|--|
| Actor           | Administrador                                                                                                    |  |  |  |  |
| Precondiciones  | El administrador debe estar logueado en el sistema de interfaz                                                                                                    |  |  |  |  |
| Postcondiciones | El usuario seleccionado se elimina de la base de datos y ya no es posible iniciar sesión con sus datos                                                                                                    |  |  |  |  |
| Flujo Principal | <ol> <li>El administrador selecciona la opción de eliminar usuario<br/>sobre el usuario deseado</li> <li>La interfaz se conecta con el sistema central y envía el<br/>nombre de usuario que se desea eliminar</li> <li>El sistema central ejecuta el comando Eliminación de<br/>Usuario</li> <li>El sistema central envía una confirmación al sistema de<br/>interfaz</li> <li>Fin del caso de uso</li> </ol> |  |  |  |  |

#### Tabla 11.9 Caso de Uso Modificar Usuario

| Nombre          | Modificar usuario                                                                                                    |  |  |  |  |
|-----------------|----------------------------------------------------------------------------------------------------|--|--|--|--|
| Actor           | Administrador                                                                                                    |  |  |  |  |
| Precondiciones  | El administrador debe estar logueado en el sistema de interfaz                                                                                                    |  |  |  |  |
| Postcondiciones |                                                                                                    |  |  |  |  |
| Flujo Principal | <ol> <li>El administrador selecciona la opción de modificar usuario<br/>sobre el usuario deseado</li> <li>El administrador introduce los nuevos datos de usuario</li> <li>La interfaz se conecta con el dispositivo central y envía el<br/>nombre de usuario antiguo junto a los nuevos datos de<br/>usuario</li> <li>El sistema central ejecuta el comando de Modificación de<br/>Usuario</li> <li>El sistema central envía una confirmación al sistema de<br/>interfaz</li> <li>Fin del caso de uso</li> </ol> |  |  |  |  |

Tabla 11.10 Caso de Uso Consultar Historial de Eventos

| Nombre          | Consultar Historial de Eventos                                                                                                    |  |  |  |  |
|-----------------|----------------------------------------------------------------------------------------------------|--|--|--|--|
| Actor           | Administrador                                                                                                    |  |  |  |  |
| Precondiciones  | El administrador debe estar logueado en el sistema de interfaz                                                                                                    |  |  |  |  |
| Postcondiciones |                                                                                                    |  |  |  |  |
| Flujo Principal | <ol> <li>El administrador selecciona en la interfaz la pestaña de<br/>administración</li> <li>La interfaz se comunica con el dispositivo central para la<br/>consulta de los eventos</li> <li>El dispositivo central ejecuta el comando de Obtención de<br/>Registro de Eventos y devuelve la información</li> <li>La interfaz muestra la información de los eventos<br/>generados por el sistema organizador por fecha de<br/>ocurrencia</li> <li>Fin del caso de uso</li> </ol> |  |  |  |  |

Para mantener la seguridad de acceso de los usuarios la contraseña será almacenada codificada para evitar que intrusos puedan acceder a los datos de usuario.

#### - Diseño:

El diseño para la interfaz web se base en tres componentes básicos: Las vistas (View), los comandos (Command) y la clase de comunicación socket (SocketCommunication), que permite unificar en un mismo sitio todos los accesos al sistema central.

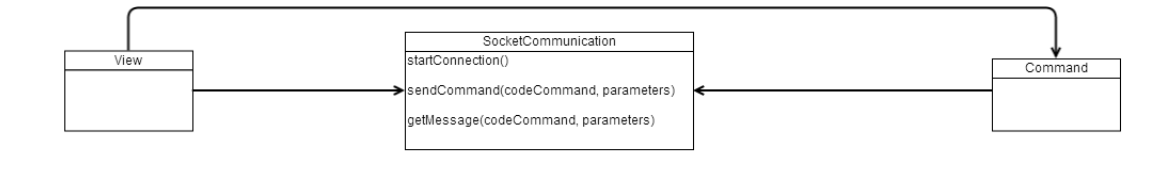

Ilustración 11.1 Diseño Base de las Clases de la Aplicación Web

Como se puede apreciar en la Ilustración 11.1 las vistas usan la clase de comunicación socket para obtener los datos que deben mostrar y a los comandos para ejecutar aquello que el usuario desee. Todo esto se hace a través de la interfaz que ofrece la clase de comunicaciones socket. En ella se aprecia la posibilidad de ejecutar un comando con los parámetros necesarios y obtener el mensaje que devuelve dicho comando a través de la función "getMessage". Esta función se encarga de iniciar la conexión con el sistema central mediante la función "startConnection" y enviar el mensaje mediante la función "sendCommand". Una vez hecho esto puede leer el resultado del comando ejecuta del canal socket.

Existen cinco vistas diferentes como se puede ver en la llustración 11.2:

- La vista de Monitorización de datos (SignalMonitoringView) permite ver todas las señales de entrada y sus valores.
- La vista de histórico de datos (HistoricalDataView) muestra una lista de las señales registradas y, una vez seleccionada una de ellas, llama al comando de obtención de histórico de datos para esa señal y muestra una gráfica con la evolución de su valor a lo largo del tiempo.
- La vista de control de señales (SignalControlVIew) permite al usuario ver los valores de las señales de salida y configurar su valor a través del comando de modificación de señal. También permite la configuración del periodo de tiempo entre lecturas a través de comando de cambio de la tasa de refresco.
- La vista de administración (AdminView) permite consultar los eventos ocurridos en el sistema y ver el listado de usuarios registrados. En esta vista, y a través de los comandos, se puede crear un nuevo usuario, modificar el rol y contraseña de uno ya existente o eliminarlo.
- La vista de perfil de usuario (UserProfileView) muestra la información del usuario que se encuentra logueado actualmente y permita la modificación de su contraseña.

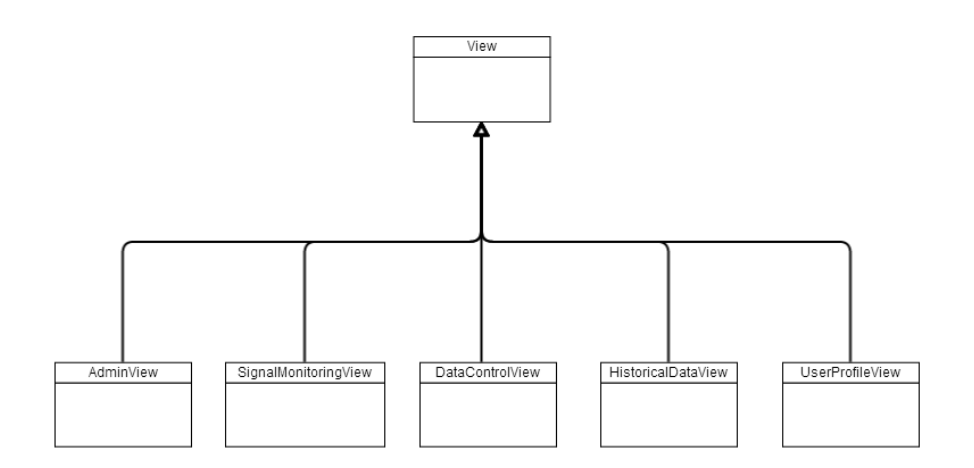

Ilustración 11.2 Diseño de las Clases de Vista

Por último, el usuario puede ejecutar distintos comandos en el sistema, como el inicio de sesión (Login), la administración de usuario (CreateUser, RemoveUser,...) o la configuración de los parámetros de funcionamiento (ChangeRefreshRate). En la ilustración 11.3 pueden verse todos los comandos disponibles en la interfaz de usuario.

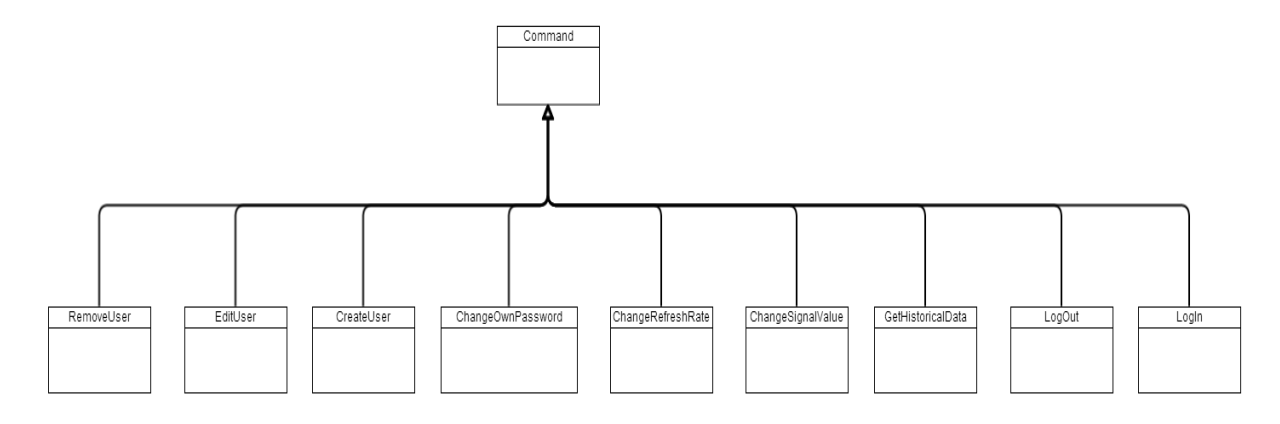

Ilustración 11.3 Comandos de la Interfaz de Usuario

#### - Implementación:

Durante la implementación de la interfaz se ha añadido una clase al modelo que permite encriptar las contraseñas y comparar la contraseña que introduce el usuario con la contraseña encriptada almacenada y así comprobar que es correcta. Esto permite reducir el tamaño de las clases de comando que maneja la contraseña del usuario como el LogIn o la creación de un nuevo usuario.

Para una mejor visualización del registro de valores de las señales se ha utilizado una librería en javascript llamada dygraph. Esta librería permite generar gráficas de una forma muy sencilla e intuitiva.

Una vez cargada la aplicación web en la placa Arduino YUN podemos acceder a ella desde el navegador y trabajar con ella.

En el menú superior hay seis secciones. La primera es la pantalla de inicio, ésta pantalla es a la que accede el usuario en primer lugar cuando accede a la aplicación. Las cinco opciones restantes del menú permiten acceder a las vistas descritas en la fase de diseño.

En la parte derecha de la pantalla se encuentra el menú de inicio de sesión. En este menú el usuario puede introducir su nombre de usuario y contraseña para loguearse en la aplicación o, si ya está logueado, cerrar sesión. (Ver ilustración 11.4)

| Signals Application ×             |                                |                       |                     |                   |                             |              |                     |     |   | 1 |
|-----------------------------------|--------------------------------|-----------------------|---------------------|-------------------|-----------------------------|--------------|---------------------|-----|---|---|
| > C fi 🗋 arduino.local/sd/v       | webserver/                     |                       |                     |                   |                             |              | <u>ද</u>            | 🐵 O | 9 | - |
| Aplicaciones 🖸 YouTube 👿 Wikipedi | ia 🗋 http://www.elrivalini 🕂 🔇 | Google Maps 🍯 Twitter | R N64 Roms at ROMNa | Nintendo 64 / N64 | 📎 📎 Programmr   Get Bet     | C Codecademy | Recopilación de to: | c   |   |   |
|                                   | Signals A                      | pplication            |                     |                   |                             |              |                     |     |   |   |
|                                   |                                | •••                   |                     |                   |                             |              |                     |     |   |   |
|                                   | INICIO MONITORIZACIÓN          | HISTÓRICO CONT        | ROL ADMINISTRA      | CIÓN PERFIL       |                             |              |                     |     |   |   |
|                                   |                                |                       |                     |                   | Inicio de Ses               | ón           |                     |     |   |   |
|                                   |                                |                       |                     |                   |                             |              |                     |     |   |   |
|                                   |                                |                       |                     |                   | Nombre de Usuario:<br>admin |              |                     |     |   |   |
|                                   |                                |                       |                     |                   | Contraseña:                 |              |                     |     |   |   |
|                                   |                                |                       |                     |                   | Log In                      |              |                     |     |   |   |
|                                   |                                |                       |                     |                   |                             |              |                     |     |   |   |
|                                   |                                |                       |                     |                   |                             |              |                     |     |   |   |
|                                   |                                |                       |                     |                   |                             |              |                     |     |   |   |
|                                   |                                |                       |                     |                   |                             |              |                     |     |   |   |
|                                   |                                |                       |                     |                   |                             |              |                     |     |   |   |
|                                   |                                |                       |                     |                   |                             |              |                     |     |   |   |
|                                   |                                |                       |                     |                   |                             |              |                     |     |   |   |
|                                   |                                |                       |                     |                   |                             |              |                     |     |   |   |
|                                   |                                |                       |                     |                   |                             |              |                     |     |   |   |
|                                   |                                |                       |                     |                   |                             |              |                     |     |   |   |
|                                   |                                |                       |                     |                   |                             |              |                     |     |   |   |
|                                   |                                |                       |                     |                   |                             |              |                     |     |   |   |
|                                   |                                |                       |                     |                   |                             |              |                     |     |   |   |
|                                   |                                |                       |                     |                   |                             |              |                     |     |   |   |
|                                   |                                |                       |                     |                   |                             |              |                     |     |   |   |
|                                   |                                |                       |                     |                   |                             |              |                     |     |   |   |
|                                   |                                |                       |                     |                   |                             |              |                     |     |   |   |
|                                   |                                |                       |                     |                   |                             |              |                     |     |   | ł |

Ilustración 11.4 Pantalla de Inicio de la Aplicación Web

Se ha iniciado sesión con una cuenta de administrador para acceder a todos las partes de la aplicación. En primer lugar accederemos al histórico de datos. En esta vista podemos seleccionar cualquier señal física registrada en el sistema y visualizar los valores que se han registrado de la misma a lo largo del tiempo en una gráfica tal y como se aprecia en la ilustración 11.5.

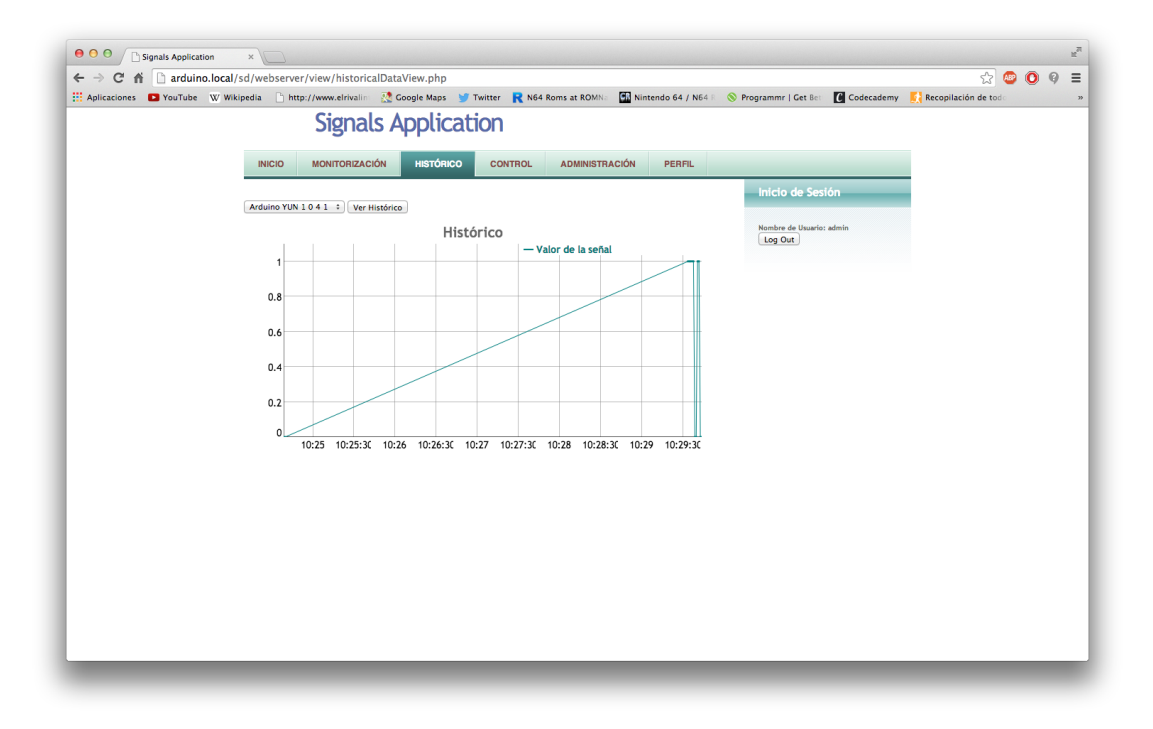

Ilustración 11.5 Vista del Histórico de Datos de una Señal

En la sección de control podemos modificar el periodo entre lecturas y establecer el valor de las señales físicas de salida. (Ilustración 11.6)

| → C m larduino.l | IOCAI/SG/WEDSErver/view/datac.ontroiview.pnp                       | Reparament   Cat Rev 10 Codecadamy | 🔀 🥥 🤍 🤘 =             |
|------------------|--------------------------------------------------------------------|------------------------------------|-----------------------|
|                  |                                                                    | Codecademy                         | A Reconnector de tost |
|                  | Signals Application                                                |                                    |                       |
|                  | INICIO MONITORIZACIÓN HISTÓRICO CONTROL ADMINISTRACIÓN PERFIL      |                                    |                       |
|                  |                                                                    |                                    |                       |
|                  | Cambiar Tasa de Refresco                                           | Inicio de Sesión                   |                       |
|                  | Tara de Befreron: 1                                                | Nombre de Usuario: admin           |                       |
|                  | Control de Señales                                                 | Log Out                            |                       |
|                  |                                                                    |                                    |                       |
|                  | marca modelo Número Tipo GPIO Valor<br>Arduino YUN 1 Digital 3 0 🖉 |                                    |                       |
|                  |                                                                    |                                    |                       |
|                  |                                                                    |                                    |                       |
|                  |                                                                    |                                    |                       |
|                  |                                                                    |                                    |                       |
|                  |                                                                    |                                    |                       |
|                  |                                                                    |                                    |                       |
|                  |                                                                    |                                    |                       |
|                  |                                                                    |                                    |                       |
|                  |                                                                    |                                    |                       |
|                  |                                                                    |                                    |                       |
|                  |                                                                    |                                    |                       |
|                  |                                                                    |                                    |                       |
|                  |                                                                    |                                    |                       |
|                  |                                                                    |                                    |                       |
|                  |                                                                    |                                    |                       |
|                  |                                                                    |                                    |                       |
|                  |                                                                    |                                    |                       |
|                  |                                                                    |                                    |                       |

Ilustración 11.6 Vista de la sección de Control del Sistema

En la sección de administración se accede a toda la gestión de usuarios y al registro de eventos. Esto puede verse en la ilustración 11.7.

|                        |                             | 1.1.1.10         |                  |               |                   |           |               |                       |            | • ]                 |    |     |  |
|------------------------|-----------------------------|------------------|------------------|---------------|-------------------|-----------|---------------|-----------------------|------------|---------------------|----|-----|--|
| C fi 🗋 arduino.lo      | cal/sd/webserver/viev       | /adminView.p     | hp               |               | _                 | -         |               |                       | -          | 52                  |    | 9 9 |  |
| licaciones 🗈 YouTube W | Wikipedia 📋 http://ww       | w.elrivalini 🐰 🤇 | Google Maps      | Twitter       | R N64 Roms at ROM | Na Ninten | do 64 / N64 R | S Programmr   Get Bet | Codecademy | Recopilación de tor | de |     |  |
|                        | S                           | ignals A         | Applica          | ation         |                   |           |               |                       |            |                     |    |     |  |
|                        |                             | 2                |                  |               |                   |           |               |                       |            |                     |    |     |  |
|                        | INICIO MO                   | NITORIZACIÓN     | HISTÓRICO        | CON           | TROL ADMINIST     | TRACIÓN   | PERFIL        |                       |            |                     |    |     |  |
|                        |                             |                  |                  |               |                   | _         |               | Inicio de Ses         | ión        |                     |    |     |  |
|                        | Administ                    | ración de        | e Usuar          | ios           |                   |           |               | inclo de Ses          | 1011       |                     |    |     |  |
|                        | Nombre de Usuario           | admin :          |                  |               |                   |           |               | Nombre de Usuario     | : admin    |                     |    |     |  |
|                        | Contraseña:                 |                  |                  | _             |                   |           | *             | Log Out               |            |                     |    |     |  |
|                        | Repetir Contraser<br>Rol:   | Administrado     | r : 🤌            |               |                   |           |               |                       |            |                     |    |     |  |
|                        |                             |                  |                  |               |                   |           |               |                       |            |                     |    |     |  |
|                        | Crear Us                    | uario            |                  |               |                   |           |               |                       |            |                     |    |     |  |
|                        | crear os                    | uario            |                  |               |                   |           |               |                       |            |                     |    |     |  |
|                        | Nombre de Usuario           | admin            |                  | _             |                   |           |               |                       |            |                     |    |     |  |
|                        | Repetir Contraser           | a:               |                  |               |                   |           |               |                       |            |                     |    |     |  |
|                        | Rol:                        | Monitorizació    | ón :) 🔶          |               |                   |           |               |                       |            |                     |    |     |  |
|                        | Registro                    | de Event         | 05               |               |                   |           |               |                       |            |                     |    |     |  |
|                        | Registro                    | de Lven          | .03              |               |                   |           |               |                       |            |                     |    |     |  |
|                        | Fecha<br>2014-11-20 20:30:1 | Evento<br>2 1    | Marca<br>Arduino | Modelo<br>YUN | Número<br>1       |           |               |                       |            |                     |    |     |  |
|                        | 2014-11-20 20:30:4          | 0 3              | Arduino          | YUN           | 1                 |           |               |                       |            |                     |    |     |  |
|                        |                             |                  |                  |               |                   |           |               |                       |            |                     |    |     |  |
|                        |                             |                  |                  |               |                   |           |               |                       |            |                     |    |     |  |
|                        |                             |                  |                  |               |                   |           |               |                       |            |                     |    |     |  |
|                        |                             |                  |                  |               |                   |           |               |                       |            |                     |    |     |  |
|                        |                             |                  |                  |               |                   |           |               |                       |            |                     |    |     |  |
|                        |                             |                  |                  |               |                   |           |               |                       |            |                     |    |     |  |
|                        |                             |                  |                  |               |                   |           |               |                       |            |                     |    |     |  |
|                        |                             |                  |                  |               |                   |           |               |                       |            |                     |    |     |  |
|                        |                             |                  |                  |               |                   |           |               |                       |            |                     |    |     |  |

Ilustración 11.7 Vista de Administración

El código de la aplicación web puede consultarse en el directorio del CD "Código Fuente/YUN/Aplicación Web"

## 12. Conclusiones

Tras finalizar el desarrollo del prototipo de la aplicación podemos concluir lo siguiente:

- Un sistema operativo en tiempo real es una herramienta vital para el desarrollo de aplicaciones con requisitos de tiempo o que dependan de una respuesta muy rápida ante eventos externos. Sin embargo, el sistema operativo solo ofrece herramientas que facilitan el cumplimiento de estos requisitos, pero no dispone de procedimientos automatizados. El programador los tiene que desarrollar e integrar en el sistema operativo.
- Es necesario explorar vías de almacenamiento de la información externa a los dispositivos empotrados del tipo BeagleBone si se desea un registro histórico que ocupe en memoria un tamaño mayor que la capacidad de la BeagleBone Black, que es limitada y se hace pequeña para aplicaciones de gran envergadura. Se propone como alternativa el uso de un script que se ejecute periódicamente que traspase la información recogida a un servidor externo de mayor capacidad. En este TFG se han desarrollado todos los elementos básicos para llevar a cabo este procedimiento.
- A pesar de que la aplicación prototipo está diseñada desde un enfoque generalista, ésta puede ser trasladada a una aplicación real con pocos cambios en su estructura. La capacidad para conectar distintos dispositivos periféricos la convierte en una candidata excepcional como sistema de control en entornos industriales.

Como principales aportaciones de este trabajo se destacan las siguientes:

- Realización de un procedimiento de recogida de datos de señales físicas en un dispositivo empotrados en tiempo real. Pudiendo modificar el periodo de lecturas en tiempo de ejecución.
- Realización de un software para la detección temprana de eventos a través de interrupciones hardware haciendo uso de los pines digitales de un sistema empotrado.
- Realización de un software de comunicaciones vía Ethernet que permite la trasmisión de información entre dos dispositivos.
- Realización de una aplicación web de acceso inalámbrico para visualizar y configurar los datos ubicados en un sistema empotrado remoto a través de un protocolo de comunicaciones vía Ethernet.

### 13. Bibliografía

• Arduino YUN:

Arduino; Guide to the Arduino Yún; <u>http://arduino.cc/en/Guide/ArduinoYun</u>; acceso: 8/07/2014

Arduino Scuola; Arduino Yun Intro to WebServer; http://scuola.arduino.cc/lesson/b4EoRkV/Arduino Yn Intro to web server; acceso: 8/07/2014

Arduino;HowtoexpandtheYundiskspace;http://arduino.cc/en/Tutorial/ExpandingYunDiskSpace;acceso: 8/07/2014

Dygraphs; Librería Dygraphs; <u>http://dygraphs.com/</u>; acceso: 8/07/2014

• BeagleBone Black:

BeagleBoard;DocumentaciónHardware;http://elinux.org/Beagleboard:BeagleBoneBlack#Hardware\_Files; acceso: 8/07/2014

• QNX:

QNX; BSP para la BeagleBone Black y tutorial de instalación; <u>http://community.qnx.com/sf/wiki/do/viewPage/projects.bsp/wiki/TiAm335Beaglebone</u>; acceso: 8/07/2014

QNX; Developer Reference Manual; <u>http://www.qnx.com/developers/docs/index.html</u>; acceso: 8/07/2014

## Apéndice A: Documentación Hardware

# Anexo 1: Función Principal de los Pines de Entrada/Salida de la BeagleBone Black

La BeagleBone Black tiene dos cabeceras de expansión en los extremos con los 92 pines (46 en cada una) de entrada/salida que el usuario puede usar para el desarrollo de aplicaciones. En la siguiente gráfica se muestra la ubicación física de cada uno de los pines junto a su modo de funcionamiento por defecto.

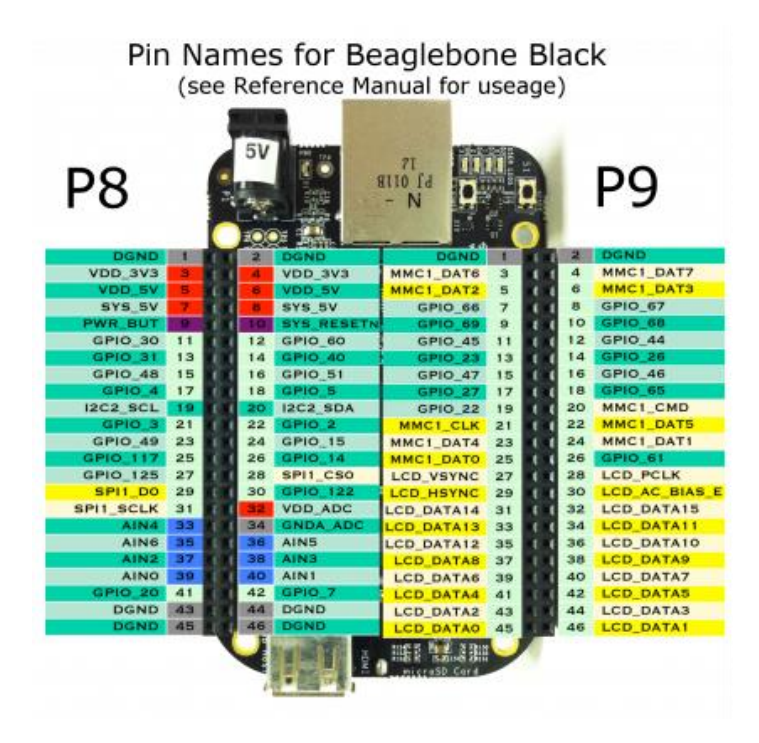

Ilustración A.1 Pines de la BeagleBone Black

Como se puede comprobar los pines 17 y 18 de la cabecera de expansión 8 funcionan por defecto como entradas/salidas de propósito general. Sin enbargo, dentro de la aplicación son los pines de reloj y datos que conectan por I2C la BeagleBone Black con el reloj.

Cada pin puede llegar a tener hasta 7 modos de funcionamiento distintos y configurables por el usuario.

#### Modos de Funcionamiento de la Cabecera 8

| Head_pin | \$PINS | ADDR/OFFSET | GPIO NO. | Name       | Mode7     | Mode6               | Mode5               | Mode4               | Mode3               | Mode2               | Mode1          | Mode0          |
|----------|--------|-------------|----------|------------|-----------|---------------------|---------------------|---------------------|---------------------|---------------------|----------------|----------------|
| P8_01    |        |             |          | DGND       |           |                     |                     |                     |                     |                     |                |                |
| P8_02    |        |             |          | DGND       |           |                     |                     |                     |                     |                     |                |                |
| P8_03    | 6      | 0x818/018   | 38       | GPIO1_6    | gpio1[6]  |                     |                     |                     |                     |                     | mmc1_dat6      | gpmc_ad6       |
| P8_04    | 7      | 0x81c/01c   | 39       | GPIO1_7    | gpio1[7]  |                     |                     |                     |                     |                     | mmc1_dat7      | gpmc_ad7       |
| P8_05    | 2      | 0x808/008   | 34       | GPIO1_2    | gpio1[2]  |                     |                     |                     |                     |                     | mmc1_dat2      | gpmc_ad2       |
| P8_06    | 3      | 0x80c/00c   | 35       | GPIO1_3    | gpio1[3]  |                     |                     |                     |                     |                     | mmc1_dat3      | gpmc_ad3       |
| P8_07    | 36     | 0x890/090   | 66       | TIMER4     | gpio2[2]  |                     |                     |                     |                     | timer4              |                | gpmc_advn_ale  |
| P8_08    | 37     | 0x894/094   | 67       | TIMER7     | gpio2[3]  |                     |                     |                     |                     | timer7              |                | gpmc_oen_ren   |
| P8_09    | 39     | 0x89c/09c   | 69       | TIMER5     | gpio2[5]  |                     |                     |                     |                     | timer5              |                | gpmc_be0n_cle  |
| P8_10    | 38     | 0x898/098   | 68       | TIMER6     | gpio2[4]  |                     |                     |                     |                     | timer6              |                | gpmc_wen       |
| P8_11    | 13     | 0x834/034   | 45       | GPIO1_13   | gpio1[13] | pr1_pru0_pru_r30_15 |                     | eQEP2B_in           | mmc2_dat1           | mmc1_dat5           | lcd_data18     | gpmc_ad13      |
| P8_12    | 12     | 0x830/030   | 44       | GPIO1_12   | gpio1[12] | pr1_pru0_pru_r30_14 |                     | EQEP2A_IN           | MMC2_DAT0           | MMC1_DAT4           | LCD_DATA19     | GPMC_AD12      |
| P8_13    | 9      | 0x824/024   | 23       | EHRPWM2B   | gpio0[23] |                     |                     | ehrpwm2B            | mmc2_dat5           | mmc1_dat1           | lcd_data22     | gpmc_ad9       |
| P8_14    | 10     | 0x828/028   | 26       | GPIO0_26   | gpio0[26] |                     |                     | ehrpwm2_tripzone_in | mmc2_dat6           | mmc1_dat2           | lcd_data21     | gpmc_ad10      |
| P8_15    | 15     | 0x83c/03c   | 47       | GPIO1_15   | gpio1[15] | pr1_pru0_pru_r31_15 |                     | eQEP2_strobe        | mmc2_dat3           | mmc1_dat7           | lcd_data16     | gpmc_ad15      |
| P8_16    | 14     | 0x838/038   | 46       | GPIO1_14   | gpio1[14] | pr1_pru0_pru_r31_14 |                     | eQEP2_index         | mmc2_dat2           | mmc1_dat6           | lcd_data17     | gpmc_ad14      |
| P8_17    | 11     | 0x82c/02c   | 27       | GPIO0_27   | gpio0[27] |                     |                     | ehrpwm0_synco       | mmc2_dat7           | mmc1_dat3           | lcd_data20     | gpmc_ad11      |
| P8_18    | 35     | 0x88c/08c   | 65       | GPIO2_1    | gpio2[1]  | mcasp0_fsr          |                     |                     | mmc2_clk            | gpmc_wait1          | lcd_memory_clk | gpmc_clk_mux0  |
| P8_19    | 8      | 0x820/020   | 22       | EHRPWM2A   | gpio0[22] |                     |                     | ehrpwm2A            | mmc2_dat4           | mmc1_dat0           | lcd_data23     | gpmc_ad8       |
| P8_20    | 33     | 0x884/084   | 63       | GPIO1_31   | gpio1[31] | pr1_pru1_pru_r31_13 | pr1_pru1_pru_r30_13 |                     |                     | mmc1_cmd            | gpmc_be1n      | gpmc_csn2      |
| P8_21    | 32     | 0x880/080   | 62       | GPIO1_30   | gpio1[30] | pr1_pru1_pru_r31_12 | pr1_pru1_pru_r30_12 |                     |                     | mmc1_clk            | gpmc_clk       | gpmc_csn1      |
| P8_22    | 5      | 0x814/014   | 37       | GPIO1_5    | gpio1[5]  |                     |                     |                     |                     |                     | mmc1_dat5      | gpmc_ad5       |
| P8_23    | 4      | 0x810/010   | 36       | GPIO1_4    | gpio1[4]  |                     |                     |                     |                     |                     | mmc1_dat4      | gpmc_ad4       |
| P8_24    | 1      | 0x804/004   | 33       | GPIO1_1    | gpio1[1]  |                     |                     |                     |                     |                     | mmc1_dat1      | gpmc_ad1       |
| P8_25    | 0      | 0x800/000   | 32       | GPIO1_0    | gpio1[0]  |                     |                     |                     |                     |                     | mmc1_dat0      | gpmc_ad0       |
| P8_26    | 31     | 0x87c/07c   | 61       | GPIO1_29   | gpio1[29] |                     |                     |                     |                     |                     |                | gpmc_csn0      |
| P8_27    | 56     | 0x8e0/0e0   | 86       | GPIO2_22   | gpio2[22] | pr1_pru1_pru_r31_8  | pr1_pru1_pru_r30_8  |                     |                     |                     | gpmc_a8        | lcd_vsync      |
| P8_28    | 58     | 0x8e8/0e8   | 88       | GPIO2_24   | gpio2[24] | pr1_pru1_pru_r31_10 | pr1_pru1_pru_r30_10 |                     |                     |                     | gpmc_a10       | lcd_pclk       |
| P8_29    | 57     | 0x8e4/0e4   | 87       | GPIO2_23   | gpio2[23] | pr1_pru1_pru_r31_9  | pr1_pru1_pru_r30_9  |                     |                     |                     | gpmc_a9        | lcd_hsync      |
| P8_30    | 59     | 0x8ec/0ec   | 89       | GPIO2_25   | gpio2[25] |                     |                     |                     |                     |                     | gpmc_a11       | lcd_ac_bias_en |
| P8_31    | 54     | 0x8d8/0d8   | 10       | UART5_CTSN | gpio0[10] | uart5_ctsn          |                     | uart5_rxd           | mcasp0_axr1         | eQEP1_index         | gpmc_a18       | lcd_data14     |
| P8_32    | 55     | 0x8dc/0dc   | 11       | UART5_RTSN | gpio0[11] | uart5_rtsn          |                     | mcasp0_axr3         | mcasp0_ahclkx       | eQEP1_strobe        | gpmc_a19       | lcd_data15     |
| P8_33    | 53     | 0x8d4/0d4   | 9        | UART4_RTSN | gpio0[9]  | uart4_rtsn          |                     | mcasp0_axr3         | mcasp0_fsr          | eQEP1B_in           | gpmc_a17       | lcd_data13     |
| P8_34    | 51     | 0x8cc/0cc   | 81       | UART3_RTSN | gpio2[17] | uart3_rtsn          |                     | mcasp0_axr2         | mcasp0_ahclkr       | ehrpwm1B            | gpmc_a15       | lcd_data11     |
| P8_35    | 52     | 0x8d0/0d0   | 8        | UART4_CTSN | gpio0[8]  | uart4_ctsn          |                     | mcasp0_axr2         | mcasp0_aclkr        | eQEP1A_in           | gpmc_a16       | lcd_data12     |
| P8_36    | 50     | 0x8c8/0c8   | 80       | UART3_CTSN | gpio2[16] | uart3_ctsn          |                     |                     | mcasp0_axr0         | ehrpwm1A            | gpmc_a14       | lcd_data10     |
| P8_37    | 48     | 0x8c0/0c0   | 78       | UART5_TXD  | gpio2[14] | uart2_ctsn          |                     | uart5_txd           | mcasp0_aclkx        | ehrpwm1_tripzone_in | gpmc_a12       | lcd_data8      |
| P8_38    | 49     | 0x8c4/0c4   | 79       | UART5_RXD  | gpio2[15] | uart2_rtsn          |                     | uart5_rxd           | mcasp0_fsx          | ehrpwm0_synco       | gpmc_a13       | lcd_data9      |
| P8_39    | 46     | 0x8b8/0b8   | 76       | GPIO2_12   | gpio2[12] | pr1_pru1_pru_r31_6  | pr1_pru1_pru_r30_6  |                     | eQEP2_index         |                     | gpmc_a6        | lcd_data6      |
| P8_40    | 47     | 0x8bc/0bc   | 77       | GPIO2_13   | gpio2[13] | pr1_pru1_pru_r31_7  | pr1_pru1_pru_r30_7  | pr1_edio_data_out7  | eQEP2_strobe        |                     | gpmc_a7        | lcd_data7      |
| P8_41    | 44     | 0x8b0/0b0   | 74       | GPIO2_10   | gpio2[10] | pr1_pru1_pru_r31_4  | pr1_pru1_pru_r30_4  |                     | eQEP2A_in           |                     | gpmc_a4        | lcd_data4      |
| P8_42    | 45     | 0x8b4/0b4   | 75       | GPIO2_11   | gpio2[11] | pr1_pru1_pru_r31_5  | pr1_pru1_pru_r30_5  |                     | eQEP28_in           |                     | gpmc_a5        | lcd_data5      |
| P8_43    | 42     | 0x8a8/0a8   | 72       | GPIO2_8    | gpio2[8]  | pr1_pru1_pru_r31_2  | pr1_pru1_pru_r30_2  |                     | ehrpwm2_tripzone_in |                     | gpmc_a2        | lcd_data2      |
| P8_44    | 43     | 0x8ac/0ac   | 73       | GPIO2_9    | gpio2[9]  | pr1_pru1_pru_r31_3  | pr1_pru1_pru_r30_3  |                     | ehrpwm0_synco       |                     | gpmc_a3        | lcd_data3      |
| P8_45    | 40     | 0x8a0/0a0   | 70       | GPIO2_6    | gpio2[6]  | pr1_pru1_pru_r31_0  | pr1_pru1_pru_r30_0  |                     | ehrpwm2A            |                     | gpmc_a0        | lcd_data0      |
| P8_46    | 41     | 0x8a4/0a4   | 71       | GPIO2_7    | gpio2[7]  | pr1_pru1_pru_r31_1  | pr1_pru1_pru_r30_1  |                     | ehrpwm2B            |                     | gpmc_a1        | lcd_data1      |

#### Modos de Funcionamiento de la Cabecera 9

| Head pin | <b>SPINS</b> | ADDR/OFFSET | Name       | GPIO NO. | Mode7     | Mode6                  | Mode5               | Mode4             | Mode3                       | Mode2        | Mode1            | Mode0             |
|----------|--------------|-------------|------------|----------|-----------|------------------------|---------------------|-------------------|-----------------------------|--------------|------------------|-------------------|
| P9 01    |              |             | GND        |          |           | modeo                  |                     |                   | inducia.                    |              |                  | modeo             |
| P9 02    |              |             | GND        |          |           |                        |                     |                   |                             |              |                  |                   |
| P9 03    |              |             | DC 3.3V    |          |           |                        |                     |                   |                             |              |                  |                   |
| P9_04    |              |             | DC 3.3V    |          |           |                        |                     |                   |                             |              |                  |                   |
| P9 05    |              |             | VDD 5V     |          |           |                        |                     |                   |                             |              |                  |                   |
| P9 06    |              |             | VDD 5V     |          |           |                        |                     |                   |                             |              |                  |                   |
| P9 07    |              |             | SYS 5V     |          |           |                        |                     |                   |                             |              |                  |                   |
| P9 08    |              |             | SYS 5V     |          |           |                        |                     |                   |                             |              |                  |                   |
| P9 09    |              |             | PWR BUT    |          |           |                        |                     |                   |                             |              |                  |                   |
| P9 10    |              |             | SYS RESETR |          |           |                        |                     |                   |                             |              |                  | RESET OUT         |
| P9 11    | 28           | 0x870/070   | UART4 RXD  | 30       | gpio0[30] | uart4 rxd mux2         |                     | mmc1 sdcd         | rmii2 crs dv                | gpmc csn4    | mii2 crs         | gpmc wait0        |
| P9 12    | 30           | 0x878/078   | GPIO1 28   | 60       | gpio1[28] | mcasp0_aclkr_mux3      |                     | gpmc dir          | mmc2 dat3                   | gpmc csn6    | mii2 col         | gpmc bein         |
| P9 13    | 29           | 0x874/074   | UART4 TXD  | 31       | gpio0[31] | uart4 txd mux2         |                     | mmc2 sdcd         | rmii2 rxerr                 | gpmc_csn5    | mii2 rxerr       | gpmc wpp          |
| P9 14    | 18           | 0x848/048   | EHRPWM1A   | 50       | gpio1[18] | ehrpwm1A mux1          |                     | gpmc a18          | mmc2 dat1                   | rgmii2 td3   | mii2 txd3        | gpmc a2           |
| P9 15    | 16           | 0x840/040   | GPIO1 16   | 48       | gpio1[16] | ehrpwm1 tripzone input |                     | spmc a16          | mii2 txen                   | rmii2 tctl   | gmii2 txen       | gpmc a0           |
| P9 16    | 19           | 0x84c/04c   | EHRPWM1B   | 51       | gpio1[19] | ehrpwm18 mux1          |                     | gpmc a19          | mmc2 dat2                   | rgmii2 td2   | mii2 txd2        | epmc a3           |
| P9 17    | 87           | 0x95c/15c   | I2C1 SCL   | 5        | gpio0[5]  | emptoneo_maxi          |                     | pr1 uart0 txd     | ehrpwm0 synci               | 12C1 SCL     | mmc2_sdwp        | spi0_cs0          |
| P9 18    | 86           | 0x958/158   | I2C1_SDA   | 4        | gpio0[4]  |                        |                     | pr1 uart0 rxd     | ehrpwm0_tripzone            | 12C1_SDA     | mmc1_sdwp        | spi0 d1           |
| P9 19    | 95           | 0x97c/17c   | 12C2_SCL   | 13       | gpio0[13] |                        | pr1 uart0 rts n     | spi1 cs1          | 12C2_SCL                    | dcan0_rx     | timer5           | uart1_rtsn        |
| P9 20    | 94           | 0x978/178   | 12C2_SDA   | 12       | gpio0[12] |                        | pr1 uart0 cts n     | spi1_cs0          | 12C2 SDA                    | dcan0_tx     | timerfi          | uart1_ctsn        |
| P9 21    | 85           | 0x954/154   | UART2 TXD  | 3        | gpio0[3]  | EMU3 mux1              | p.s_00.00_00_0      | pr1 uart0 rts n   | ebrpwm0B                    | 12C2 SCL     | uart2_txd        | spi0 d0           |
| P9 22    | 84           | 0x950/150   | UART2 RXD  | 2        | gnio0[2]  | EMU2 mux1              |                     | pr1 wart0 cts p   | ebrowm0A                    | 12C2_SDA     | uart2_rxd        | spi0_sclk         |
| P9 23    | 17           | 0x844/044   | 6PI01_17   | 49       | gpio1[17] | ehrnwm0 synco          |                     | gome a17          | mmc2 dat0                   | ramii2 rxdv  | amii2 rxdv       | enmo al           |
| P9 24    | 97           | 0x984/184   | UART1 TXD  | 15       | gpio0[15] | pr1 pru0 pru r31 16    | pr1 uart0 txd       | Bbuic_ary         | 12C1_SCL                    | dcan1_rx     | mmc2_sdwp        | uart1_txd         |
| P9 25    | 107          | 0x9ac/1ac   | 68103 21   | 117      | gpio3[21] | pr1 pr00 pr0 r31 7     | pr1 pru0 pru r30 7  | EMILA mux2        | mcasn1 avr1                 | mcasn0_avr3  | eOEP0_strobe     | mcasn0_abclky     |
| P9 26    | 96           | 0x980/180   | UART1 RXD  | 14       | gpio0[14] | pr1 pru1 pru r31 16    | pr1_pr00_pr0_rod_r  | Emo4_maxe         | 12C1_SDA                    | dcan1_tx     | mmc1_sdwn        | uart1_rxd         |
| P9 27    | 105          | 0x9a4/1a4   | 6803.19    | 115      | gpi03[19] | pr1_pr01_pr0_r01_t0    | pr1 pru0 pru r20 5  | EMILI2 mux2       | measol fex                  | mcaso0_avr3  | eOEPOB in        | measo0 for        |
| P9 28    | 103          | 0x99c/19c   | SPI1_CS0   | 113      | gpio3[17] | pr1_pr00_pr0_r31_3     | pr1_pr00_pr0_r30_3  | eCAP2 in PWM2 out | spi1_cs0                    | mcasp0_axr3  | ehrnwm0_svnci    | mcasp0_hilkr      |
| P9 29    | 101          | 0x994/194   | SPI1 DO    | 111      | gpio3[15] | pr1_pr00_pr0_r01_0     | pr1_pr00_pr0_r30_1  | mmc1 sdcd mux1    | spi1_d0                     | incuspo_unit | ehrnwm0B         | mcasn0_fsx        |
| P9 30    | 102          | 0x998/198   | SPI1_00    | 112      | gpi03[16] | pr1_pr00_pr0_r01_1     | pr1_pr00_pr0_r30_2  | mmc2_sdcd_mux1    | spi1_d1                     |              | ehrowm0_triozone | mcasp0_tax        |
| P9_31    | 100          | 0x990/190   | SPI1 SCIK  | 110      | gpi03[14] | pr1_pr00_pr0_r01_1     | pri_proo_pro_roo_c  | mmc0_sdcd_mux1    | spit_ctk                    |              | ehrnwm0A         | mcasp0_aclkx      |
| P9 32    | 100          | 0,550/250   | VADC       | 110      | Bbio2[14] | prz_proc_pro_15z_0     | pri_proo_pro_roo_o  | mineo_soco_maxi   | abia_acie                   |              | empirition       | incaspo_acito     |
| P9 33    |              |             | AINA       |          |           |                        |                     |                   |                             |              |                  |                   |
| P9_34    |              |             | AGND       |          |           |                        |                     |                   |                             |              |                  |                   |
| P9 35    |              |             | AIN6       |          |           |                        |                     |                   |                             |              |                  |                   |
| P9 36    |              |             | AINS       |          |           |                        |                     |                   |                             |              |                  |                   |
| P9_37    |              |             | AIN2       |          |           |                        |                     |                   |                             |              |                  |                   |
| P9 38    |              |             | AIN3       |          |           |                        |                     |                   |                             |              |                  |                   |
| P9 39    |              |             | AINO       |          |           |                        |                     |                   |                             |              |                  |                   |
| P9 40    |              |             | AIN1       |          |           |                        |                     |                   |                             |              |                  |                   |
| P9 41A   | 109          | 0x9b4/1b4   | CLKOUT2    | 20       | gpio0[20] | EMU3 mux0              | pr1 pru0 pru r31 16 | timer7 mux1       | clkout2                     | tclkin       |                  | xdma event intr1  |
| P9 41B   |              | 0x9a8/1a8   | GPIO3 20   | 116      | gpio3[20] | pr1 pru0 pru r31 6     | pr1 pru0 pru r30 6  | emu3              | Mcasp1 axr0                 |              | eQEP0 index      | mcasp0_axr1       |
| P9 424   | 89           | 0x964/164   | GPIOD 7    | 7        | gpio0[7]  | xdma_event_intr2       | mmc0 sdwp           | spi1 sclk         | pr1 ecap0 ecap capin apwm o | spi1_cs1     | uart3 txd        | eCAPO in PWMO out |
|          |              |             |            |          | Shino(.)  |                        |                     | spin_stim         | huho_cop_copohuui_o         |              |                  |                   |
| P9 42B   |              | 0x9a0/1a0   | GPIO3 18   | 114      | gpio3[18] | pr1 pru0 pru r31 4     | pr1 pru0 pru r30 4  |                   | Mcasp1 aclkx                | Mcaspo axr2  | eQEP0A in        | Mcasp0 aclkr      |
| P9 43    |              |             | GND        |          |           |                        |                     |                   |                             |              |                  |                   |
| P9 44    |              |             | GND        |          |           |                        |                     |                   |                             |              |                  |                   |
| P9_45    |              |             | GND        |          |           |                        |                     |                   |                             |              |                  |                   |
| P9 46    |              |             | GND        |          |           |                        |                     |                   |                             |              |                  |                   |

### Anexo 2: Especificación de los Procesadores del Arduino YUN

### Microcontrolador Arduino

| Procesador                                               | ATmega32u4                            |
|----------------------------------------------------------|---------------------------------------|
| Voltaje de Funcionamiento                                | 5V                                    |
| Voltaje de las Entradas                                  | 5V                                    |
| Pines de Entrada/Salida Digital                          | 20                                    |
| Canales PWM                                              | 7                                     |
| Canales Entradas Analógicas                              | 12                                    |
| Amperaje de Corriente Continua de los<br>Pines Digitales | 40 mA                                 |
| Amperaje de Corriente Continua de los<br>Pines de 3.3V   | 50 mA                                 |
| Memoria Flash                                            | 32 KB (4KB son para el<br>Bootloader) |
| SRAM                                                     | 2.5 KB                                |
| EEPROM                                                   | 1 KB                                  |
| Velocidad de Reloj                                       | 16 MHz                                |

### Microprocesador Linux

| Procesador                | Atheros AR9331          |
|---------------------------|-------------------------|
| Arquitectura              | MIPS @400MHz            |
| Voltaje de Funcionamiento | 3.3V                    |
| Ethernet                  | IEEE 802.3 10/100Mbit/s |
| WiFi                      | IEEE 802.11b/g/n        |
| USB Typo A                | 2.0 Host                |
| Lector de Tarjetas        | Solo Tarjetas Micro-SD  |
| RAM                       | 64 MB DDR2              |
| Memoria Flash             | 16 MB                   |

# Anexo 3: DataSheet Chronodot DS3231, Registros Accesibles a Través de I2C

En la siguiente table se aprecia cómo se codifica la fecha en las zonas de memoria y el mapeo de los comandos para activar alarmas y establecer parámetros de configuración. En la aplicación se acceden a las siete primeras posiciones de memoria y se decodifica la información para transformala en en un formato de fecha comprensible para la aplicación.

| ADDRESS | BIT 7<br>MSB | BIT 6 | BIT 5            | BIT 4    | BIT 3 BIT 2 BIT 1 BIT 0<br>LSB |         | FUNCTION      | RANGE                 |                       |                       |
|---------|--------------|-------|------------------|----------|--------------------------------|---------|---------------|-----------------------|-----------------------|-----------------------|
| 00h     | 0            |       | 10 Second        | S        | Seconds                        |         |               |                       | Seconds               | 00–59                 |
| 01h     | 0            |       | 10 Minutes       | 3        |                                | Minutes |               |                       | Minutes               | 00–59                 |
| 02h     | 0            | 12/24 | AM/PM<br>20 Hour | 10 Hour  | Hour                           |         |               |                       | Hours                 | 1–12 + AM/PM<br>00–23 |
| 03h     | 0            | 0     | 0                | 0        | 0 Day                          |         | Day           | 1–7                   |                       |                       |
| 04h     | 0            | 0     | 10               | Date     |                                | Dat     | е             |                       | Date                  | 01–31                 |
| 05h     | Century      | 0     | 0                | 10 Month | Month                          |         |               |                       | Month/<br>Century     | 01–12 +<br>Century    |
| 06h     |              | 10    | Year             |          | Year                           |         |               |                       | Year                  | 00–99                 |
| 07h     | A1M1         |       | 10 Second        | s        | Seconds                        |         |               |                       | Alarm 1 Seconds       | 00–59                 |
| 08h     | A1M2         |       | 10 Minutes       | 3        | Minutes                        |         |               |                       | Alarm 1 Minutes       | 00–59                 |
| 09h     | A1M3         | 12/24 | AM/PM<br>20 Hour | 10 Hour  | Hour                           |         | Alarm 1 Hours | 1–12 + AM/PM<br>00–23 |                       |                       |
| OAb     | 0.1044       |       | 10               | Day      |                                |         |               |                       | Alarm 1 Day           | 1–7                   |
| UAN     | A HVI4       | 01/01 | 101              | Jale     | Date                           |         |               |                       | Alarm 1 Date          | 1–31                  |
| 0Bh     | A2M2         |       | 10 Minutes       | 3        | Minutes                        |         |               |                       | Alarm 2 Minutes       | 00–59                 |
| 0Ch     | A2M3         | 12/24 | AM/PM<br>20 Hour | 10 Hour  |                                | Hour    |               | Alarm 2 Hours         | 1–12 + AM/PM<br>00–23 |                       |
| ODh     | 42144        |       | 10               | Doto     |                                | Day     |               | Alarm 2 Day           | 1–7                   |                       |
|         | AZIVI4       | 01/01 | 101              | Jale     |                                | Date    |               |                       | Alarm 2 Date          | 1–31                  |
| 0Eh     | EOSC         | BBSQW | CONV             | RS2      | RS1 INTCN A2IE A1IE            |         | Control       | _                     |                       |                       |
| 0Fh     | OSF          | 0     | 0                | 0        | EN32kHz                        | BSY     | A2F           | A1F                   | Control/Status        | —                     |
| 10h     | SIGN         | DATA  | DATA             | DATA     | DATA                           | DATA    | DATA          | DATA                  | Aging Offset          | —                     |
| 11h     | SIGN         | DATA  | DATA             | DATA     | DATA                           | DATA    | DATA          | DATA                  | MSB of Temp           | —                     |
| 12h     | DATA         | DATA  | 0                | 0        | 0 0 0 0                        |         | LSB of Temp   | —                     |                       |                       |

Figure 1. Timekeeping Registers

Note: Unless otherwise specified, the registers' state is not defined when power is first applied.

\* El DS3231 es accesible a través de la dirección 0x68 del bus I2C.